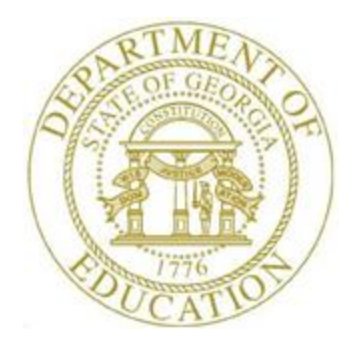

## PCGENESIS FINANCIAL ACCOUNTING AND REPORTING (FAR) SYSTEM OPERATIONS GUIDE

3/21/2019

Section I: Cash and Investment Management Processing, V2.4

## **Revision History**

| Date       | Version | Description                                                              | Author      |
|------------|---------|--------------------------------------------------------------------------|-------------|
| 3/21/2019  | 2.4     | 19.01.00 – Add button bar instructions to the investment screens.        | D. Ochala   |
| 03/04/2016 | 2.3     | 16.01.00 – Update Logo and Footers.                                      | S. Scrivens |
| 04/25/2013 | 2.2     | 13.01.00 – Add button bar instructions to the Bank Maintenance screen.   | D. Ochala   |
| 06/24/2008 | 2.1     | 08.02.00 – Added account number lookup, receipt number automatic         | C. W. Jones |
|            |         | populate, and redeem investment-bank draft information and instructions. |             |
| 10/17/2007 | 2.0     | 07.03.00 – Updates to screenshots, no programmatic changes.              | C. W. Jones |

# Table of Contents

| OVERVIEW                                                               | 1  |
|------------------------------------------------------------------------|----|
| TOPIC 1: DISPLAYING A BANK'S BALANCE                                   | 2  |
| TOPIC 2: PROCESSING INVESTMENTS                                        | 6  |
| PROCEDURE 2A: INVESTING A CERTIFICATE OF DEPOSIT (CD) OR TREASURY BILL | 6  |
| PROCEDURE 2B: INQUIRING ON AN INVESTMENT                               |    |
| PROCEDURE 2C: REDEEMING AN INVESTMENT                                  | 20 |
| PROCEDURE 2D: CANCELING AN INVESTMENT                                  |    |
| PROCEDURE 2E: PRINTING THE INVESTMENT REPORT                           | 42 |
| E1. Listing of All Investment Activity – Example                       |    |
| TOPIC 3: MAINTAINING THE BANK FILE                                     | 48 |
| Procedure 3A: Adding a Bank Record                                     | 48 |
| PROCEDURE 3B: DISPLAY/UPDATE/DELETE A BANK RECORD                      | 56 |
| 3B.1. Displaying and Updating a Bank Record                            | 56 |
| 3B.2. Deleting a Bank Record                                           | 65 |
| PROCEDURE 3C: PRINTING THE BANK MASTER FILE                            | 74 |
| C1. Bank File Listing - Example                                        |    |

## **Overview**

PCGenesis cash and investment management processing guidelines include the following procedures:

- Displaying bank balances.
- Investing a fund.

PCGenesis users may use both bank drafts and bank checks when purchasing investments.

• Inquiring on and/or redeeming investments.

PCGenesis users may inquire on investments that are due, open, and redeemed. PCGenesis displays the option to redeem (F12), or to cancel (F18) the investment when making inquiries on *due* and *open* investments.

• Printing the Investment Report.

The *Investment Report* provides a listing of the school district's *Investment* records, and may be printed for *Open, Redeemed, Cancelled* and for *All* investments.

• Maintaining the Bank File.

*Bank File Maintenance* includes adding, displaying, updating, and deleting bank records, and printing the *Bank Master File Listing*.

# Topic 1: Displaying a Bank's Balance

| Step | Action                                                                                                    |
|------|----------------------------------------------------------------------------------------------------|
| 1    | From the <i>Business Applications Master Menu</i> , select <b>1</b> ( <b>F1</b> - Financial Accounting & Reporting System). |

| А             | PCG Dist=8991                      | Rel=           | =19.01.00                              | 03/21/                                   | /2019 F                               | PCG 002                             | 2 SV (                            | C:\DEVS                  | SYS C:      | SECON  | D    |      | WHITE |      |      | -    |       | ×    | < |
|---------------|------------------------------------|----------------|----------------------------------------|------------------------------------------|---------------------------------------|-------------------------------------|-----------------------------------|--------------------------|-------------|--------|------|------|-------|------|------|------|-------|------|---|
|               |                                    |                |                                        |                                          | Fi                                    | nanci                               | ial A                             | iccour                   | ting        | & Rej  | orti | ng   |       |      |      |      | MASTI | ER1  |   |
|               | FKey                               | ,              |                                        |                                          |                                       |                                     | М                                 | laster                   | Menu        | ı      |      |      |       |      |      |      |       |      |   |
|               | 1<br>2<br>3<br>4                   | <br>   <br>  1 | Budget<br>Purcha<br>Claim F<br>Vendor  | Accourse Orde<br>Process<br>Check        | nt Mas<br>er Proc<br>sing M<br>Proce  | ster Mo<br>cessin<br>enu<br>ssing   | enu<br>1g Me<br>Menu              | nu<br>J                  |             |        |      |      |       |      |      |      |       |      |   |
|               | 5<br>6<br>7<br>8                   | <br>   <br>    | Revenu<br>Accoun<br>Receip<br>Cash M   | ue Acco<br>ts Reco<br>t Proce<br>lanage  | unt M<br>eivable<br>ssing<br>ment &   | aster  <br>e Proc<br>Menu<br>& Inve | Menu<br>cessin<br>stmer           | ng Mer<br>Int Man        | iu<br>agemi | ent Me | nu   |      |       |      |      |      |       |      |   |
|               | 9<br>10<br>11<br>12                | <br>   <br>    | Financi<br>Accoun<br>Genera<br>Year Ei | ial Rep<br>t Maste<br>I Ledge<br>nd Proc | orting<br>er Des<br>er Acco<br>cessin | & Mor<br>criptio<br>punt M<br>g Men | nth/Yr<br>on File<br>Iaster<br>iu | -End (<br>e Menu<br>Menu | lose I<br>I | denu   |      |      |       |      |      |      |       |      |   |
|               | 13<br>14<br>15                     | <br>   <br>    | Special<br>Vendor<br>Source            | l Functi<br>Maste<br>Maste               | ions M<br>r Menu<br>r Menu            | lenu<br>J                           |                                   |                          |             |        |      |      |       |      |      |      |       |      |   |
|               | _20                                | ]              | File Re                                | organiz                                  | zation                                |                                     |                                   |                          |             |        |      |      |       |      |      |      |       |      |   |
| Master<br>F16 | r <sup>User</sup> list<br>OBS Vort |                |                                        | 2                                        |                                       |                                     |                                   |                          |             |        |      |      |       |      |      |      | 13.0  | 4.00 | I |
|               | Action                             |                |                                        |                                          |                                       |                                     |                                   |                          |             |        |      |      |       |      |      |      |       |      |   |
|               | Select                             | 8              | (F8                                    | - Ca                                     | sh M                                  | Iana                                | igen                              | nent                     | & Ir        | ives   | tmer | nt M | anag  | geme | nt N | Ienu | ).    |      |   |

| PCG Dist=8991                              | Rel=19.01.00         03/21/2019         PCG 002         SV         C:\SECOND         WHITE         —         C           Financial Accounting & Reporting         CAN         CAN         CAN         CAN | ×<br>10P |
|--------------------------------------------|----------------------------------------------------------------------------------------------------|----------|
| FKey                                       | Cash Management & Investment Management                                                                                                    |          |
| 1                                          | Display Bank Balances                                                                                                    |          |
| 3                                          | Investment Processing Menu                                                                                                    |          |
| 9                                          | Bank File Menu                                                                                                    |          |
|                                            |                                                                                                    |          |
|                                            |                                                                                                    |          |
|                                            |                                                                                                    |          |
|                                            |                                                                                                    |          |
|                                            |                                                                                                    |          |
|                                            |                                                                                                    |          |
|                                            |                                                                                                    |          |
|                                            |                                                                                                    |          |
|                                            |                                                                                                    |          |
| Master <sup>User</sup> list<br>F16 US Word | PAC VEND                                                                                                    |          |
| ep Action                                  |                                                                                                    |          |
| Select                                     | 1 (F1 - Display Bank Balances).                                                                                                    |          |

|      | CG Dist=8991 Rel=19.01.00 03/21/2019 PCG 002 SV C:\DEVSYS C:\SECO                                                                                                    | ND WHITE - 🗆 X                                                                                                    |
|------|----------------------------------------------------------------------------------------------------|----------------------------------------------------------------------------------------------------|
|      |                                                                                                    | CASH0100                                                                                                    |
|      | *BANK         BALAN           Code Bank Name         Account #           BK01 FNB 001 OF SMITH CITY         11 111 1111           BK02 FNB 002 OF SMITH CITY         11 111 1111           BK03 FNB 003 OF SMITH CITY         11 111 1112           BK04 FNB 004 OF SMITH CITY         11 111 1113           BK05 FNB 005 OF SMITH CITY         11 111 1114           BK05 FNB 005 OF SMITH CITY         11 111 1115           BK06 FNB 007 OF SMITH CITY         11 111 1116           BK07 FNB 007 OF SMITH CITY         11 111 1117           BK08 FNB 008 OF SMITH CITY         11 111 1116           BK09 FNB 009 OF SMITH CITY         11 111 1112           BK09 FNB 009 OF SMITH CITY         11 111 1112           BK10 FNB 019 OF SMITH CITY         11 111 112           BK11 FNB 011 OF SMITH CITY         11 111 112           BK11 FNB 011 OF SMITH CITY         11 111 112           **** END OF FILE ****         **** END OF FILE ****                                                                                                    | C E S*<br>Cash Investments<br>6,410,135,40 49,000.00<br>1,607,285.37<br>1,035,802.97<br>500.00<br>2,853,572.69<br>342,974.52<br>18,889.02<br>8,725,765.65<br>258,609.05<br>34,531.80<br>137,303.56                           |
|      | Grand Total -         F16=Exit, F17=PrtScrn         EMTE       F2       Image: Second second second | 21,425,370.03 49,000.00<br>17.01.00                                                                                                    |
| Sten | Action                                                                                                    |                                                                                                    |
| 4    | Select $\mathbf{F16}$ (F16 - Exit) to the <i>Financial</i><br><i>Investment Management Menu</i> .<br>Select $\mathbf{F17}$ – Print screen) to obtain a<br>screen print file will be available in the print of<br><i>A listing of the first twenty bank balances disp</i><br><i>select</i> $\mathbf{F17}$ ( <i>Enter</i> ). <i>To return to the initial</i><br>( <i>F2</i> ) where appropriate.                                                                                                    | Accounting & Reporting – Cash Investment &<br>screen print of the Bank Balances screen. The<br>queue with the name 'PSCNnnnn'.<br>play. To display additional bank balances,<br>listing of the bank code balances, select F2 |

| PCG [                     | Dist=8991 Rel=1 | 9.01.00 03/21/2 | 019 PCG 002 S | V C:\DEVSYS C:\ | SECOND         | WHITE       | _       |          | ×     |
|---------------------------|-----------------|-----------------|---------------|-----------------|----------------|-------------|---------|----------|-------|
|                           |                 |                 | Financial     | Accounting      | & Reporting    |             |         | CAOOP    |       |
|                           | FKey<br>        | C               | ash Managem   | ent & Invest    | ment Manager   | nent        |         |          |       |
|                           | 1 0             | isplay Bank E   | Balances      |                 |                |             |         |          |       |
|                           | <u>3</u> II     | vestment Pro    | cessing Menu  | I               |                |             |         |          |       |
|                           | <u>9</u> E      | ank File Menu   | ı             |                 |                |             |         |          |       |
|                           |                 |                 |               |                 |                |             |         |          |       |
|                           |                 |                 |               |                 |                |             |         |          |       |
|                           |                 |                 |               |                 |                |             |         |          |       |
|                           |                 |                 |               |                 |                |             |         |          |       |
|                           |                 |                 |               |                 |                |             |         |          |       |
|                           |                 |                 |               |                 |                |             |         |          |       |
|                           |                 |                 |               |                 |                |             |         |          |       |
|                           |                 |                 |               |                 |                |             |         |          |       |
|                           |                 |                 |               |                 |                |             |         |          |       |
|                           |                 |                 |               |                 |                |             |         |          |       |
| Master User <sub>li</sub> | st              |                 |               |                 |                |             |         |          |       |
| F16 🗭 🕅                   |                 | MONITOR         |               |                 |                |             |         |          |       |
| Ac                        | tion            |                 |               |                 |                |             |         |          |       |
| Sal                       | aat Est         | ( <b>F16</b> E. | (it) to not   | m to the I      | Tin an oi al A | acounting   | l Doro  | nting 1  | last  |
| Sel                       | Natur           | (FIU-E)         | (i) to retu   |                 | inancial A     |             | а керо  | ning IV. | laste |
| sel                       | ect master      | (Master)        | to return     | to the Bus      | iness Appl     | lications M | aster M | enu.     |       |

## Topic 2: Processing Investments

### **Procedure 2A:** Investing a Certificate of Deposit (CD) or Treasury Bill

| A          | PCG Dist=8991                                             | Rel=19.01.00 03/21/2019 PCG 002 SV C:\DEVSYS C:\SECOND WHITE                                                                                                    | -         | - 🗆  | ×    |
|------------|-----------------------------------------------------------|----------------------------------------------------------------------------------------------------|-----------|------|------|
|            |                                                           | Financial Accounting & Reporting                                                                                                    |           | MAST | ER1  |
|            | FKey                                                      | Master Menu                                                                                                    |           |      |      |
|            | 1<br>2<br>3<br>4                                          | Budget Account Master Menu<br>Purchase Order Processing Menu<br>Claim Processing Menu<br>Vendor Check Processing Menu                                                                             |           |      |      |
|            | 5<br>6<br>7<br>8                                          | <ul> <li>Revenue Account Master Menu</li> <li>Accounts Receivable Processing Menu</li> <li>Receipt Processing Menu</li> <li>Cash Management &amp; Investment Management Menu</li> </ul>           |           |      |      |
|            | 9<br>10<br>11<br>12                                       | <ul> <li>Financial Reporting &amp; Month/Yr-End Close Menu</li> <li>Account Master Description File Menu</li> <li>General Ledger Account Master Menu</li> <li>Year End Processing Menu</li> </ul> |           |      |      |
|            | 13<br>14<br>15                                            | Special Functions Menu<br>Vendor Master Menu<br>Source Master Menu                                                                                                    |           |      |      |
|            | _20                                                       | File Reorganization                                                                                                    |           |      |      |
| Mas<br>F16 | ter <sup>User</sup> list<br><b>D D</b> S <sup>Wor</sup> d | PAY VEND                                                                                                    |           | 13.0 | 4.00 |
|            | Action                                                    |                                                                                                    |           |      |      |
|            | Select                                                    | <b>8</b> ( <b>F8</b> - Cash Management & Investment Mana                                                                                                    | gement Me | nu). |      |

| 📕 PCG D                           | ist=8991 Rel=19.01.00 03         | /21/2019 PCG 002 SV C:\DEVSYS<br>Financial Account | 5 C:\SECOND<br>ing & Reporting | WHITE – | □<br>Ca 90p | × |
|-----------------------------------|----------------------------------|----------------------------------------------------|--------------------------------|---------|-------------|---|
|                                   | FKey<br>                         | Cash Management & In                               | vestment Managemo              | ent     |             |   |
|                                   | 1 Display Ba                     | ink Balances                                       |                                |         |             |   |
|                                   | 3 Investmen                      | t Processing Menu                                  |                                |         |             |   |
|                                   | 9 Bank File N                    | Menu                                               |                                |         |             |   |
|                                   |                                  |                                                    |                                |         |             |   |
|                                   |                                  |                                                    |                                |         |             |   |
|                                   |                                  |                                                    |                                |         |             |   |
|                                   |                                  |                                                    |                                |         |             |   |
|                                   |                                  |                                                    |                                |         |             |   |
|                                   |                                  |                                                    |                                |         |             |   |
|                                   |                                  |                                                    |                                |         |             |   |
|                                   |                                  |                                                    |                                |         |             |   |
|                                   |                                  |                                                    |                                |         |             |   |
| Master <sup>User</sup> lis<br>F16 | Word PAY VEND<br>MONITOR MONITOR |                                                    |                                |         |             |   |
| ep Act                            | ion                              |                                                    |                                |         |             |   |
| 2 Sel                             | ect 3 (F3 - ]                    | Investment Processi                                | ng Menu).                      |         |             |   |

| A    | PCG Dist=8991                      | Rel=19.01.00 03/21/201           | 9 PCG 002 SV C:\DEVSY<br>Financial Account | S C:\SECOND | WHITE | _ | CA 03P | × |
|------|------------------------------------|----------------------------------|--------------------------------------------|-------------|-------|---|--------|---|
|      | FKey                               |                                  | Investment M                               | lanagement  |       |   |        |   |
|      | 1                                  | Invest Funds                     |                                            |             |       |   |        |   |
|      | 2                                  | Inquire/Redeem I                 | nvestments                                 |             |       |   |        |   |
|      | 3                                  | List Investments                 |                                            |             |       |   |        |   |
|      |                                    |                                  |                                            |             |       |   |        |   |
|      |                                    |                                  |                                            |             |       |   |        |   |
|      |                                    |                                  |                                            |             |       |   |        |   |
|      |                                    |                                  |                                            |             |       |   |        |   |
|      |                                    |                                  |                                            |             |       |   |        |   |
|      |                                    |                                  |                                            |             |       |   |        |   |
|      |                                    |                                  |                                            |             |       |   |        |   |
|      |                                    |                                  |                                            |             |       |   |        |   |
|      |                                    |                                  |                                            |             |       |   |        |   |
| Mast | tter <sup>User</sup> list <b>1</b> | PAY VEND                         |                                            |             |       |   |        |   |
| F16  |                                    |                                  |                                            |             |       |   |        |   |
| p    | Action                             |                                  |                                            |             |       |   |        |   |
| 3    | Select                             | $\mathbf{I}$ ( <b>F1</b> - Inves | t Funds).                                  |             |       |   |        |   |

Ster

|   | PCG Dist=8                                    | 991 Rel=19.01.00 03/                                         | 21/2019 PC                                               | G 002 SV C:\DEVSYS                                                                                                    | C:\SECOND                                                                                                    | WHITE                                                            | — 🗆<br>I NV 01 00                   | ×<br>a              |
|---|-----------------------------------------------|--------------------------------------------------------------|----------------------------------------------------------|----------------------------------------------------------------------------------------------------|----------------------------------------------------------------------------------------------------|------------------------------------------------------------------|-------------------------------------|---------------------|
|   | Tj                                            | ype: _ (C=CD, R=                                             | REPURCH,                                                 | , T=TREASURY)                                                                                                    |                                                                                                    |                                                                  |                                     |                     |
|   | Serial B<br>B<br>Amoo<br>R<br>Date<br>Est inc | no.:<br>ank:<br>ate:<br>unt:<br>ate:<br>due:<br>une:<br>une: | (R) (1<br>(R) (E<br>(R) (1<br>(R) (1<br>(R) (E<br>(R) (1 | Investment certi<br>Jank code where<br>Investment date<br>Iotal amount of<br>Estimated intere<br>Investment due (<br>If blank, comput | ificate number)<br>amount was inv<br>, MM/DD/CCYY fo<br>investment, no<br>est rate, 99.99<br>date, MM/DD/CCY<br>ter will calc i | ested)<br>irmat)<br>commas)<br>99 format)<br>Y format)<br>ncome) |                                     |                     |
|   | Investing f                                   | und:                                                         | (R) (I                                                   | (nvestment fund)                                                                                                    | )                                                                                                    |                                                                  |                                     |                     |
|   | Check :                                       | issued: <u>N</u><br>Bank:<br>Number:                         | (R) (V<br>(0) (1<br>(0) (1                               | Vas a check issu<br>(f a check WAS i<br>(f a check WAS i                                                                              | ued to purchase<br>issued, Bank ID<br>issued, the che                                                                           | e investment? ('<br>) from which the<br>ck number)               | Y or N) )<br>e check was writt      | cen)                |
|   |                                               |                                                              |                                                          | OR                                                                                                    |                                                                                                    |                                                                  |                                     |                     |
|   | Bank draft :                                  | issued: <u>N</u><br>Bank:                                    | (R) (V<br>(0) (1                                         | Vas a bank draft<br>(f a draft WAS i                                                                                                  | t issued to pur<br>issued, Bank ID                                                                                              | chase investme<br>From which th                                  | nt? (Y or N) )<br>e draft was writt | en)                 |
|   |                                               | NOTE:                                                        | : (R) RE                                                 | EQUIRED FIELD -                                                                                                    | (O) OPTIONAL F                                                                                                    | IELD                                                             |                                     |                     |
|   | Press ENTER<br>F16 to Exi                     | to Validate<br>t                                             |                                                          |                                                                                                    | F12                                                                                                    | FIS Q                                                            | 19.01.0                             | 30                  |
| p | Action                                        | n                                                            |                                                          |                                                                                                    |                                                                                                    |                                                                  |                                     |                     |
| 4 | Enter                                         | C (CD), <b>R</b> (R                                          | epurch                                                   | ase), or <b>T</b> (T                                                                                                    | reasury) in th                                                                                                    | he <b>Type</b> field                                             | d.                                  |                     |
| 5 | Enter                                         | the investmen                                                | it's cert                                                | tificate numb                                                                                                    | er in the Ser                                                                                                    | rial No. (Seri                                                   | al Number) fie                      | eld.                |
| 6 | Enter t<br>bank.                              | the code, or se                                              | elect th                                                 | e drop-down                                                                                                    | selection ic                                                                                                    | on 🗾 within                                                      | the <b>Bank</b> field               | d to choose the     |
| 7 | Enter                                         | the investmen                                                | it date (                                                | (MM/DD/CC                                                                                                    | CYY) in the I                                                                                                    | Date field.                                                      |                                     |                     |
| 8 | Enter                                         | the investmen                                                | nt's tota                                                | ıl dollar amoı                                                                                                    | unt, excludir                                                                                                    | ng any comm                                                      | as, in the Amo                      | o <b>unt</b> field. |
| 9 | Enter t<br>When                               | the anticipated <i>leaving the fi</i>                        | d intere<br>eld blai                                     | est rate (NN.M<br>nk, PCGenes                                                                                                    | NNNN) in th                                                                                                    | e <b>Rate</b> field<br>ally calculat                             | es the entry.                       |                     |

|    | when leaving the fleta blank, I Coenesis automatically calculates the entry.                        |
|----|----------------------------------------------------------------------------------------------------|
| 10 | Enter the investment's due date (MM/DD/CCYY) in the <b>Date Due</b> field.                          |
| 11 | Enter the anticipated income from the investment in the <b>Est Income</b> (Estimated Income) field. |
|    | When left blank, PCGenesis automatically calculates the entry.                                      |
| 12 | Enter the investment fund's code in the <b>Investing Fund</b> field.                                |

| Step | Action                                                                                                    |
|------|----------------------------------------------------------------------------------------------------|
| 13   | For investments purchased by check: Enter Y (Yes), the bank code, and the check number in the Check Issued, Bank, and Number fields.                                                                 |
|      | For investments purchased by bank draft: Enter Y (Yes) in the Bank draft Issued, and enter the code, or select the drop-down selection icon $\blacksquare$ within the Bank field to choose the bank. |
| 14   | Select Enter).                                                                                                    |

|      | PCG Dist=8991 Rel=19.01.00 03/21/                                                                                                   | 2019 PCG 002 SV C:\DEVSYS C:\SECOND WHITE -                                                                                                    |            |  |  |  |  |  |  |  |  |  |
|------|----------------------------------------------------------------------------------------------------|----------------------------------------------------------------------------------------------------|------------|--|--|--|--|--|--|--|--|--|
|      |                                                                                                    | INVESTMENT ENTRY                                                                                                    | I NV 01 00 |  |  |  |  |  |  |  |  |  |
|      | Type: C (C=CD, R=RE                                                                                                    | PURCH, T=TREASURY)                                                                                                    |            |  |  |  |  |  |  |  |  |  |
|      | Serial no.: 1234567<br>Bank: BK01<br>Date: 3/21/2019<br>Amount: 1000.00<br>Rate: 2.0000<br>Date due: 3/21/2020<br>Est income: 20.05 | <ul> <li>(R) (Investment certificate number)</li> <li>(R) (Bank code where amount was invested)</li> <li>(R) (Investment date, MM/DD/CCYY format)</li> <li>(R) (Total amount of investment, no commas)</li> <li>(R) (Estimated interest rate, 99.9999 format)</li> <li>(R) (Investment due date, MM/DD/CCYY format)</li> <li>(If blank, computer will calc income)</li> </ul> |            |  |  |  |  |  |  |  |  |  |
|      | Investing fund: 199                                                                                                    | (R) (Investment fund)                                                                                                    |            |  |  |  |  |  |  |  |  |  |
|      | Check issued: N<br>Bank:<br>Number:<br>Check amount:                                                                                | ;) (Was a check issued to purchase investment? (Y or N) )<br>)) (If a check WAS issued, Bank ID from which the check was written)<br>)) (If a check WAS issued, the check number)<br>OR                                                                                                    |            |  |  |  |  |  |  |  |  |  |
|      | Bank draft issued: N<br>Bank:<br>Draft amount:                                                                                      | (R) (Was a bank draft issued to purchase investment? (Y or N) )<br>(O) (If a draft WAS issued, Bank ID from which the draft was written)                                                                                                    |            |  |  |  |  |  |  |  |  |  |
|      | NOTE :                                                                                                    | (R) REQUIRED FIELD - (O) OPTIONAL FIELD                                                                                                    |            |  |  |  |  |  |  |  |  |  |
|      | F12 to Post<br>F16 to Exit<br>™♥                                                                                                    | F12 F15Q                                                                                                    | 19.01.00   |  |  |  |  |  |  |  |  |  |
| Step | Action                                                                                                    |                                                                                                    |            |  |  |  |  |  |  |  |  |  |
| 15   | Select <b>F12</b> ( <b>F12</b> - t                                                                                                  | o Post).                                                                                                    |            |  |  |  |  |  |  |  |  |  |

```
PCG Dist=8991 Rel=19.01.00 03/21/2019 PCG 002 SV C:\DEVSYS C:\SECOND
                                                                                      WHITE
                                                                                                              \times
                                                     INVESTMENT ENTRY
                                                                                                             INV 01 00
                      Type: C (C=CD, R=REPURCH, T=TREASURY)
               Serial no.: 1234567
                                           (R) (Investment certificate number)
                     Bank: BK01
                                           (R) (Bank code where amount was invested)
                                21/2019 (R) (Investment date, MM/DD/CCYY format)
1000.00 (R) (Total amount of investment, no commas)
                     Date: 3/21/2019
                   Amount:
                     Rate: 2.0000

    (R) (Estimated interest rate, 99.9999 format)
    (R) (Investment due date, MM/DD/CCVY format)

                 Date due: 3/21/2020
                                               (If blank, computer will calc income)
               Est income:
                                  20.05
          Investing fund: 199
                                           (R) (Investment fund)
                Check issued: N
                                           (R) (Was a check issued to purchase investment? (Y or N) )

    (1) (If a check WAS issued, Bank ID from which the check was written)
    (0) (If a check WAS issued, the check number)

                        Bank:
                       Number:
                Check amount:
                                                         OR
          Bank draft issued: N
                                           (R) (Was a bank draft issued to purchase investment? (Y or N) )
                         Bank:
                                           (0) (If a draft WAS issued, Bank ID from which the draft was written)
                Draft amount:
                                   NOTE: (R) REQUIRED FIELD - (O) OPTIONAL FIELD
                              Investment number 000201 assigned, ENTER to continue
          INTER
                                                                                                             19.01.00
                                                                             F12
                                                                                              FIS Q
          ---
Step
              Action
   16
              Record the investment number or screen-print the Investment Entry screen where appropriate
              and select (Enter).
              The Investment Entry screen redisplays.
```

| 17 | Select <b>FIG</b> ( <b>F16</b> - Exit) to return to the <i>Financial Accounting &amp; Reporting – Investment</i> |
|----|----------------------------------------------------------------------------------------------------|
|    | Management Menu.                                                                                                 |
|    | For additional investment entries, repeat this procedure beginning at Step 4.                                    |

| A         | PCG Dist=8991 Rel=19.01.00 03/                           | 21/2019 PCG 002 SV C:\DEVSYS C:\SECOND  | WHITE        | - 0                                          | ×              |
|-----------|----------------------------------------------------------|-----------------------------------------|--------------|----------------------------------------------|----------------|
|           |                                                          | Financial Accounting & Reportin         | ng           | CA 03P                                       |                |
|           | FKey                                                     | Investment Management                   |              |                                              |                |
|           | Invest Fund                                              | s                                       |              |                                              |                |
|           | 2 Inquire/Red                                            | eem Investments                         |              |                                              |                |
|           | 3 List Investr                                           | nents                                   |              |                                              |                |
|           |                                                          |                                         |              |                                              |                |
|           |                                                          |                                         |              |                                              |                |
|           |                                                          |                                         |              |                                              |                |
|           |                                                          |                                         |              |                                              |                |
|           |                                                          |                                         |              |                                              |                |
|           |                                                          |                                         |              |                                              |                |
|           |                                                          |                                         |              |                                              |                |
|           |                                                          |                                         |              |                                              |                |
|           |                                                          |                                         |              |                                              |                |
|           |                                                          |                                         |              |                                              |                |
|           |                                                          |                                         |              |                                              |                |
| Mast      | ter <sup>User</sup> list<br><b>Duess Words, PAY VEND</b> |                                         |              |                                              |                |
| F16       |                                                          |                                         |              |                                              |                |
|           |                                                          |                                         |              |                                              |                |
| tep       | Action                                                   |                                         |              |                                              |                |
| tep<br>18 | Action<br>Select FIE (F16 -                              | Exit) to return to the <i>Financial</i> | Accounting & | Reporting M                                  | aster -        |
| tep<br>18 | Action<br>Select <b>FIG</b> (F16 -<br>Management & Inv.  | Exit) to return to the <i>Financial</i> | Accounting & | <i>Reporting M</i><br><b>(aster</b> ) to ref | <i>aster -</i> |

| A           | PCG Dist=8991                                | Rel=19.01.00 03/21/2019 PCG 002 SV C:\DEVSYS C:\SECOND WHITE                                                                                                    | - 🗆 X    |
|-------------|----------------------------------------------|----------------------------------------------------------------------------------------------------|----------|
|             |                                              | Financial Accounting & Reporting                                                                                                    | MASTER1  |
|             | FKey                                         | Master Menu                                                                                                    |          |
|             | 1<br>2<br>3<br>4                             | -<br>Budget Account Master Menu<br>Purchase Order Processing Menu<br>Claim Processing Menu<br>Vendor Check Processing Menu                                                                                                    |          |
|             | 5<br>6<br>7<br>8                             | Revenue Account Master Menu<br>Accounts Receivable Processing Menu<br>Receipt Processing Menu<br>Cash Management & Investment Management Menu                                                                                                    |          |
|             | 9<br>10<br>11<br>12                          |                                                                                                    |          |
|             | 13<br>14<br>15                               | Special Functions Menu<br>  Vendor Master Menu<br>  Source Master Menu                                                                                                    |          |
|             | 20                                           | File Reorganization                                                                                                    |          |
| Mast<br>F16 | er <sup>User</sup> list<br><b>Luis</b> Voris | PAY         VEND         Image: Construction         Image: Construction | 13.04.00 |
|             | Action                                       |                                                                                                    |          |
|             | Select                                       | 8 (F8 - Cash Management & Investment Management M                                                                                                    | Ienu).   |

### **Procedure 2B: Inquiring on an Investment**

| PCG Dist=                   | 8991 Rel=19.01.00 03/21/201   | 9 PCG 002 SV C:\DEVSYS<br>Financial Accounti | C:\SECOND<br>ng & Reporting | WHITE | — 🗆<br>Ca 90p | × |  |  |  |  |  |
|-----------------------------|-------------------------------|----------------------------------------------|-----------------------------|-------|---------------|---|--|--|--|--|--|
|                             | Key Ca                        | sh Management & Inv                          | estment Managem             | ent   |               |   |  |  |  |  |  |
|                             | 1 Display Bank Ba             | lances                                       |                             |       |               |   |  |  |  |  |  |
|                             | 3 Investment Processing Menu  |                                              |                             |       |               |   |  |  |  |  |  |
|                             | 9 Bank File Menu              |                                              |                             |       |               |   |  |  |  |  |  |
|                             |                               |                                              |                             |       |               |   |  |  |  |  |  |
|                             |                               |                                              |                             |       |               |   |  |  |  |  |  |
|                             |                               |                                              |                             |       |               |   |  |  |  |  |  |
|                             |                               |                                              |                             |       |               |   |  |  |  |  |  |
|                             |                               |                                              |                             |       |               |   |  |  |  |  |  |
|                             |                               |                                              |                             |       |               |   |  |  |  |  |  |
|                             |                               |                                              |                             |       |               |   |  |  |  |  |  |
|                             |                               |                                              |                             |       |               |   |  |  |  |  |  |
|                             |                               |                                              |                             |       |               |   |  |  |  |  |  |
| Master <sup>User</sup> list | PAY MONITOR                   |                                              |                             |       |               |   |  |  |  |  |  |
| Actio                       | n                             |                                              |                             |       |               |   |  |  |  |  |  |
| Selec                       | t <u>3</u> ( <b>F3 -</b> Inve | stment Processin                             | g Menu).                    |       |               |   |  |  |  |  |  |

| PCG Dist=8991 Rel=19.01.00 | 03/21/2019 PCG 002 SV C:\DEVSYS C:\S | ECOND WHITE | - 🗆 ×  |
|----------------------------|--------------------------------------|-------------|--------|
|                            | Financial Accounting 8               | Reporting   | CA 03P |
| FKey                       | Investment Manage                    | ment        |        |
| 1 Invest F                 | unds                                 |             |        |
| _2 Inquire/                | Redeem Investments                   |             |        |
| 3 List Inv                 | estments                             |             |        |
|                            |                                      |             |        |
|                            |                                      |             |        |
|                            |                                      |             |        |
|                            |                                      |             |        |
|                            |                                      |             |        |
|                            |                                      |             |        |
|                            |                                      |             |        |
|                            |                                      |             |        |
|                            |                                      |             |        |
|                            |                                      |             |        |
| Maetan Userica             |                                      |             | 1      |
| FIE PAY WORD WORD          |                                      |             |        |
| Action                     |                                      |             |        |
|                            |                                      |             |        |
| Select (F2                 | - Inquire/Redeem Investm             | ients).     |        |

|      | PCG Dist=8991         Rel=19.01.00         03/21/2019         PCG 002         SV         C:\SECOND         WHITE         —                                                                                                    |                          |
|------|----------------------------------------------------------------------------------------------------|--------------------------|
|      | Financial Accounting & Reporting                                                                                                    | I NV 02 0 0              |
|      | Investment Review                                                                                                    |                          |
|      | Review Investments that are Due F1                                                                                                    |                          |
|      | Review Open Investments F2                                                                                                    |                          |
|      | Review Redeemed Investments F3                                                                                                    |                          |
|      | Review All Investments F4                                                                                                    |                          |
|      | Review Starting with Number: F5                                                                                                    |                          |
|      | Exit F16                                                                                                    |                          |
|      |                                                                                                    |                          |
|      |                                                                                                    |                          |
|      |                                                                                                    |                          |
|      |                                                                                                    |                          |
|      |                                                                                                    |                          |
|      |                                                                                                    |                          |
|      |                                                                                                    |                          |
|      | Image: F1         F2         F3         F4         F5         F12         F12         F13            F18         F18 <th>19.01.00</th> | 19.01.00                 |
| a    |                                                                                                    |                          |
| Step | Action                                                                                                    |                          |
| 4    | Select the appropriate option:                                                                                                    |                          |
|      | For due investments: Select <b>F1</b> (F1) - Review investments that an                                                                                                    | e due.                   |
|      | For open investments: Select F2 (F2) - Review open investments                                                                                                    |                          |
|      | For redeemed investments: Select <b>F3</b> (F3) - Review redeemed in                                                                                                    | vestments.               |
|      | For all investments: Select <b>F4</b> (F4) - Review all investments.                                                                                                    |                          |
|      | <b>For a specific investment:</b> Enter the investment number in the <b>Review</b><br><b>number</b> field and select <b>F5</b> ( <b>F5</b> ) - Review starting with number: **                                                                                                    | w Starting with<br>***** |
|      |                                                                                                    | -                        |

|     | DCC Dist | 0001        | Pol_10.0                                | 1.00                                         | 02/21/201                                  | 0 000                |                         |                  |                  | D       | WHITE      |          |          |
|-----|----------|-------------|-----------------------------------------|----------------------------------------------|--------------------------------------------|----------------------|-------------------------|------------------|------------------|---------|------------|----------|----------|
|     | PCG DISt | =0991       | Nel=19.0                                | 1.00                                         | 05/21/201                                  | 9 PCG 002            | 2 37 C.\DE              | 10313            | L.\SECON         | U       | WHILE      | _        |          |
|     | Inve     | estme       | nt numb                                 | ber:                                         | 000199                                     |                      |                         |                  |                  | Status: | OPEN       |          | 11100200 |
|     |          | S           | erial r<br>Ty<br>Ba<br>Amou<br>Ra<br>Fu | no.:<br>ype:<br>ank:<br>unt:<br>ate:<br>und: | 2020164<br>C<br>BK01<br>11<br>0.300<br>720 | 4<br>, 000 . 00<br>0 |                         |                  |                  |         |            |          |          |
|     | Iı       | nvest<br>Ac | ment da<br>Due da<br>tual da            | ate:<br>ate:<br>ate:                         | 7/30/2<br>7/30/2                           | 2018<br>2019 B       | Estimate<br>Actua       | d inte<br>1 inte | erest:<br>erest: |         | 33.00      |          |          |
|     |          | I           | nvestme<br>Returr                       | ent -<br>n - f                               | -<br>Receipt                               | :                    |                         | Amount<br>Amount | :                | 11,000. | 00         |          |          |
|     |          |             |                                         |                                              |                                            |                      |                         |                  |                  |         |            |          |          |
|     |          |             |                                         |                                              |                                            |                      |                         |                  |                  |         |            |          |          |
|     |          |             |                                         |                                              |                                            |                      |                         |                  |                  |         |            |          |          |
|     |          |             |                                         |                                              |                                            |                      |                         |                  |                  |         |            |          |          |
|     | Enter    | to          | Continu                                 | ue<br>Ext                                    | F1=BR                                      | DWSE, <mark> </mark> | F <mark>12=RE</mark> DE | EM, F            | 18=CAP           |         | F16 to Exi | it<br>al | 19.01.00 |
|     |          | F18         | 13                                      | F 4                                          | 10                                         |                      |                         |                  |                  | 112     | F15        | 1        |          |
| F16 |          | 0           |                                         |                                              |                                            |                      |                         |                  |                  |         |            |          |          |

For Step 4-F1, F2, F4, or F5 selections, the following screen displays:

For **Step 4-F3** selections the following screen displays:

| A   | PCG Dis                           | t=8991      | Rel=19              | 9.01.00                                           | 03/21/                          | 2019                    | PCG 002          | SV (       | C:\DEVS        | YS C:\S          | ECON             | ID           | W      | HITE   |       | - |         | ×   |
|-----|-----------------------------------|-------------|---------------------|---------------------------------------------------|---------------------------------|-------------------------|------------------|------------|----------------|------------------|------------------|--------------|--------|--------|-------|---|---------|-----|
|     | Inv                               | estme       | nt nu               | mber:                                             | 0001                            | 98                      |                  |            |                |                  |                  | Statu        | s: REI | DEEMEI | )     |   | I NV 02 | 00  |
|     |                                   | S           | erial<br>Am         | no.:<br>Type:<br>Bank:<br>ount:<br>Rate:<br>Fund: | 3203<br>C<br>BK01<br>0.3<br>720 | 99<br>38,0<br>000       | 00.00            |            |                |                  |                  |              |        |        |       |   |         |     |
|     | I                                 | nvest<br>Ac | ment<br>Due<br>tual | date:<br>date:<br>date:                           | 12/0<br>12/0<br>12/0            | 14/20<br>14/20<br>14/20 | 17<br>18 E<br>18 | stim<br>Ac | ated<br>tual   | intere<br>intere | est:<br>est:     |              | 114.   | . 00   |       |   |         |     |
|     | Investment -<br>Return - Receipt: |             |                     |                                                   |                                 |                         | 459              | Am<br>4 Am | ount:<br>ount: |                  | 38,000<br>38,000 | 9.00<br>9.00 |        |        |       |   |         |     |
|     |                                   |             |                     |                                                   |                                 |                         |                  |            |                |                  |                  |              |        |        |       |   |         |     |
|     |                                   |             |                     |                                                   |                                 |                         |                  |            |                |                  |                  |              |        |        |       |   |         |     |
|     |                                   |             |                     |                                                   |                                 |                         |                  |            |                |                  |                  |              |        |        |       |   |         |     |
|     | Ente                              | r to        | Conti               | nue                                               | F1=                             | BROW                    | SE               |            |                |                  |                  |              | F1     | 16 to  | Exit  |   |         |     |
|     | F1                                | F2          | F3                  | F4                                                | F5                              |                         |                  |            |                |                  |                  | F12          |        |        | FIS Q |   | 19.01   | .00 |
| F16 |                                   | F18         |                     |                                                   |                                 |                         |                  |            |                |                  |                  |              |        |        | F31   |   |         |     |

Georgia Department of Education March 21, 2019 • 3:00 PM • Page 17 of 78 All Rights Reserved.

| Step | Action                                                                                                    |
|------|----------------------------------------------------------------------------------------------------|
| 5    | Select <b>F1</b> ( <b>F1</b> ) to browse to the next investment record.                                                        |
|      | Select <b>FIG</b> ( <b>F16</b> - Exit) to return to the <i>Financial Accounting &amp; Reporting – Investment Review Menu</i> . |

| A    | PCG Dist=8991 | Rel=19.01.00 | 03/21/2 | 019 PCG 00 | 2 SV C:\ | DEVSYS C | :\SECONE | )       | WHITE  |          | -     |            | ×     |        |
|------|---------------|--------------|---------|------------|----------|----------|----------|---------|--------|----------|-------|------------|-------|--------|
|      |               |              |         | Financ     | ial Ac   | counting | & Repo   | orting  |        |          |       | I NV 02 00 | )     |        |
|      |               |              |         |            | Inves    | tment Re | view     |         |        |          |       |            |       |        |
|      |               |              | Review  | Investm    | ents t   | hat are  | Due      | F       | 1      |          |       |            |       |        |
|      |               |              | Review  | Open In    | vestme   | nts      |          | F       | 2      |          |       |            |       |        |
|      |               |              | Review  | Redeeme    | d Inve   | stments  |          | F       | 3      |          |       |            |       |        |
|      |               |              | Review  | All Inv    | estmen   | ts       |          | F       | 4      |          |       |            |       |        |
|      |               |              | Review  | Startin    | g with   | Number:  |          | F       | 5      |          |       |            |       |        |
|      |               |              |         |            |          | F        |          | -       |        |          |       |            |       |        |
|      |               |              |         |            |          | EX1C     |          | F       | 10     |          |       |            |       |        |
|      |               |              |         |            |          |          |          |         |        |          |       |            |       |        |
|      |               |              |         |            |          |          |          |         |        |          |       |            |       |        |
|      |               |              |         |            |          |          |          |         |        |          |       |            |       |        |
|      |               |              |         |            |          |          |          |         |        |          |       |            |       |        |
|      |               |              |         |            |          |          |          |         |        |          |       |            |       |        |
|      |               |              |         |            |          |          |          |         |        |          |       |            |       |        |
| ENTE |               |              |         |            |          |          |          | 510     |        |          |       | 10 84 6    | 10    |        |
|      | ₩ F1 F2       | F3 F4        | F5      |            |          |          | _        | F12     |        | FIS K    |       | 17.01.0    | 10    |        |
| F 16 |               | <u> </u>     |         |            |          |          |          |         |        |          |       |            |       |        |
|      | Action        |              |         |            |          |          |          |         |        |          |       |            |       |        |
|      | Soloot        |              | 16 E.   | vit) to m  | oturn    | to the   | Finar    | noial A | 000112 | ting & D | lanar | tina       | Innes | twaant |
|      | Manage        | mont Ma      | 10 -E2  | (11) to f  | ciuin    | to the   | r' irian | iciui A | ccount | ακ       | epor  | ung –      | inves | iment  |
|      | Intunuge      | meni me      | m.      |            |          |          |          |         |        |          |       |            |       |        |

|                                            | 3 DIST=8991 Rel=19.01.00                    | 5 05/21/2015 FC0 00                    | JZ SV C:\DEVSYS C:\SECOND                | WHITE                      | _                          |                           |
|--------------------------------------------|---------------------------------------------|----------------------------------------|------------------------------------------|----------------------------|----------------------------|---------------------------|
|                                            |                                             | Financ                                 | ial Accounting & Repor                   | ting                       | CA                         | 03P                       |
|                                            | FKey<br>                                    | J                                      | investment Management                    |                            |                            |                           |
|                                            | 1 Invest                                    | Funds                                  |                                          |                            |                            |                           |
|                                            | 2 Inquire                                   | :/Redeem Investm                       | ents                                     |                            |                            |                           |
|                                            | 3 List In                                   | vestments                              |                                          |                            |                            |                           |
|                                            |                                             |                                        |                                          |                            |                            |                           |
|                                            |                                             |                                        |                                          |                            |                            |                           |
|                                            |                                             |                                        |                                          |                            |                            |                           |
|                                            |                                             |                                        |                                          |                            |                            |                           |
|                                            |                                             |                                        |                                          |                            |                            |                           |
|                                            |                                             |                                        |                                          |                            |                            |                           |
|                                            |                                             |                                        |                                          |                            |                            |                           |
|                                            |                                             |                                        |                                          |                            |                            |                           |
|                                            |                                             |                                        |                                          |                            |                            |                           |
|                                            |                                             |                                        |                                          |                            |                            |                           |
|                                            |                                             |                                        |                                          |                            |                            |                           |
| Mactor Us                                  | er <sub>ita</sub>                           |                                        |                                          |                            |                            |                           |
| Master Us<br>F16 🕶 🗓                       | ier <sub>list</sub><br>IEB Word PAY MONITOR | D R                                    |                                          |                            |                            |                           |
| Master Us<br>Fi6 T                         | etion                                       | DR                                     |                                          |                            |                            |                           |
| p A                                        | etion                                       | D.                                     |                                          |                            |                            |                           |
| M₂ster <sup>Us</sup><br><b>p</b> A<br>7 Si | elect F15 (F                                | <b>16 -</b> Exit) to r                 | eturn to the <i>Financ</i>               | ial Accounting &           | Reportir                   | ng Casl                   |
| мазter Из<br><u>гю</u> Ф<br>7 So<br>М      | elect <b>F16</b> (F<br><i>Ction</i>         | <b>16 -</b> Exit) to r<br>Investment M | eturn to the Finance<br>Management Menu, | ial Accounting & or select | <i>Reportii</i><br>Master) | <i>ng Casl</i><br>to retu |

## **Procedure 2C: Redeeming an Investment**

| PCG Dist=8991   | Rel=19.01.00 03/21/2019 PCG 002 SV C:\DEVSYS C:\SECOND WHITE | – 🗆 ×    |
|-----------------|--------------------------------------------------------------|----------|
|                 | Financial Accounting & Reporting                             | MASTERT  |
| FKey<br>        | Naster Menu                                                  |          |
| 1               | Budget Account Master Menu                                   |          |
| 2               | Purchase Order Processing Menu                               |          |
| 3               | Claim Processing Menu                                        |          |
| 4               | Vendor Check Processing Menu                                 |          |
| 5               | Revenue Account Master Menu                                  |          |
| 6               | Accounts Receivable Processing Menu                          |          |
| 7               | Receipt Processing Menu                                      |          |
|                 | Cash management & investment management menu                 |          |
| 9               | Financial Reporting & Month/Yr-End Close Menu                |          |
| 10              | Account Master Description File Menu                         |          |
| 11              | General Ledger Account Master Menu                           |          |
|                 |                                                              |          |
| 13              | Special Functions Menu                                       |          |
| 14              | Vendor Master Menu                                           |          |
|                 |                                                              |          |
| 20              | File Reorganization                                          |          |
|                 |                                                              |          |
|                 |                                                              |          |
| Master Userlict |                                                              | 13.04.00 |
| F15 ( US Vorda  |                                                              |          |
|                 |                                                              |          |
| Action          |                                                              |          |
| Select          | 8 (F8 - Cash Management & Investment Management              | Menu)    |
| Scient          | (ro - Cash Management & investment Management)               | wienu).  |

|      | ▶ PCG Dist=8991 Rel=19.01.00 03/21/2019 PCG 002 SV C:\DEVSYS C:\SECOND WHITE -                                                                                                    | × |  |  |  |  |  |  |  |  |  |
|------|----------------------------------------------------------------------------------------------------|---|--|--|--|--|--|--|--|--|--|
|      | Financial Accounting & Reporting CA00P                                                                                                    |   |  |  |  |  |  |  |  |  |  |
|      | FKey Cash Management & Investment Management                                                                                                    |   |  |  |  |  |  |  |  |  |  |
|      | 1 Display Bank Balances                                                                                                    |   |  |  |  |  |  |  |  |  |  |
|      | 3 Investment Breessoing Manu                                                                                                    |   |  |  |  |  |  |  |  |  |  |
|      | <u> </u>                                                                                                    |   |  |  |  |  |  |  |  |  |  |
|      | 9 Bank File Menu                                                                                                    |   |  |  |  |  |  |  |  |  |  |
|      |                                                                                                    |   |  |  |  |  |  |  |  |  |  |
|      |                                                                                                    |   |  |  |  |  |  |  |  |  |  |
|      |                                                                                                    |   |  |  |  |  |  |  |  |  |  |
|      |                                                                                                    |   |  |  |  |  |  |  |  |  |  |
|      |                                                                                                    |   |  |  |  |  |  |  |  |  |  |
|      |                                                                                                    |   |  |  |  |  |  |  |  |  |  |
|      |                                                                                                    |   |  |  |  |  |  |  |  |  |  |
|      |                                                                                                    |   |  |  |  |  |  |  |  |  |  |
|      |                                                                                                    |   |  |  |  |  |  |  |  |  |  |
|      |                                                                                                    |   |  |  |  |  |  |  |  |  |  |
|      |                                                                                                    |   |  |  |  |  |  |  |  |  |  |
|      |                                                                                                    |   |  |  |  |  |  |  |  |  |  |
|      | Master User List Revealed to the second second seco |   |  |  |  |  |  |  |  |  |  |
|      |                                                                                                    |   |  |  |  |  |  |  |  |  |  |
| Step | Action                                                                                                    |   |  |  |  |  |  |  |  |  |  |
| 2    | Select <b>3</b> ( <b>F3</b> - Investment Processing Menu).                                                                                                    |   |  |  |  |  |  |  |  |  |  |

|      | PCG Dist=8991   | Rel=19.01.00 03/21/ | 2019 PCG 002    | SV C:\DEVSYS | C:\SECOND     | WHITE | _ |        | × |  |
|------|-----------------|---------------------|-----------------|--------------|---------------|-------|---|--------|---|--|
|      |                 |                     | Financia        | al Accounti  | ng & Reportin | Ig    |   | CA 03P |   |  |
|      | FKey            |                     | Inv             | vestment Ma  | nagement      |       |   |        |   |  |
|      | 1               |                     |                 |              |               |       |   |        |   |  |
|      | 2               | In quite /De de e   | m laus stars sa | ha.          |               |       |   |        |   |  |
|      |                 | inquire/Reuee       | in invesuiten   | 15           |               |       |   |        |   |  |
|      | 3               | List Investme       | nts             |              |               |       |   |        |   |  |
|      |                 |                     |                 |              |               |       |   |        |   |  |
|      |                 |                     |                 |              |               |       |   |        |   |  |
|      |                 |                     |                 |              |               |       |   |        |   |  |
|      |                 |                     |                 |              |               |       |   |        |   |  |
|      |                 |                     |                 |              |               |       |   |        |   |  |
|      |                 |                     |                 |              |               |       |   |        |   |  |
|      |                 |                     |                 |              |               |       |   |        |   |  |
|      |                 |                     |                 |              |               |       |   |        |   |  |
|      |                 |                     |                 |              |               |       |   |        |   |  |
|      |                 |                     |                 |              |               |       |   |        |   |  |
|      |                 |                     |                 |              |               |       |   |        |   |  |
|      |                 |                     |                 |              |               |       |   |        |   |  |
|      | Master UserList |                     |                 |              |               |       |   |        |   |  |
|      | F16             | MONITOR MONITOR     |                 |              |               |       |   |        |   |  |
| Step | Action          |                     |                 |              |               |       |   |        |   |  |
| 3    | Select          | 2 (F2 - Inc         | quire/Red       | eem Inve     | stments).     |       |   |        |   |  |

|      | ·                | o Dist=8                                | 991                       | Rel=19                          | 9.01.00               | 03/21/                            | 2019                 | PCG 002                | 2 SV C           | :\DEVSY                  | S C:\S                          | ECOND                 |                                | WHI                      | TE                                  |                                        | _               |                    |
|------|------------------|-----------------------------------------|---------------------------|---------------------------------|-----------------------|-----------------------------------|----------------------|------------------------|------------------|--------------------------|---------------------------------|-----------------------|--------------------------------|--------------------------|-------------------------------------|----------------------------------------|-----------------|--------------------|
|      |                  |                                         |                           |                                 |                       |                                   | F                    | inanci                 | ial A            | ccount                   | ing 8                           | Repo                  | rting                          |                          |                                     |                                        |                 | I NV 02 00         |
|      |                  |                                         |                           |                                 |                       |                                   |                      |                        | Inve             | stment                   | Revi                            | ew                    |                                |                          |                                     |                                        |                 |                    |
|      |                  |                                         |                           |                                 |                       | Revie                             | w In                 | vestm                  | ents             | that a                   | nre Du                          | ie                    |                                | F1                       |                                     |                                        |                 |                    |
|      |                  |                                         |                           |                                 |                       | Revie                             | w Op                 | en Inv                 | vestm            | ents .                   |                                 |                       |                                | F2                       |                                     |                                        |                 |                    |
|      |                  |                                         |                           |                                 |                       | Revie                             | w Re                 | deemed                 | 1 Inv            | estmer                   | its                             |                       |                                | F3                       |                                     |                                        |                 |                    |
|      |                  |                                         |                           |                                 |                       | Revie                             | w A1)                | l Inve                 | estmei           | nts .                    |                                 |                       |                                | F4                       |                                     |                                        |                 |                    |
|      |                  |                                         |                           |                                 |                       | Revie                             | w Sta                | arting                 | g witl           | h Numt                   | er:                             |                       |                                | F5                       |                                     |                                        |                 |                    |
|      |                  |                                         |                           |                                 |                       |                                   |                      |                        |                  |                          |                                 |                       |                                |                          |                                     |                                        |                 |                    |
|      |                  |                                         |                           |                                 |                       |                                   |                      |                        |                  | Exit                     |                                 |                       | ••••                           | F16                      |                                     |                                        |                 |                    |
|      |                  |                                         |                           |                                 |                       |                                   |                      |                        |                  |                          |                                 |                       |                                |                          |                                     |                                        |                 |                    |
|      |                  |                                         |                           |                                 |                       |                                   |                      |                        |                  |                          |                                 |                       |                                |                          |                                     |                                        |                 |                    |
|      |                  |                                         |                           |                                 |                       |                                   |                      |                        |                  |                          |                                 |                       |                                |                          |                                     |                                        |                 |                    |
|      |                  |                                         |                           |                                 |                       |                                   |                      |                        |                  |                          |                                 |                       |                                |                          |                                     |                                        |                 |                    |
|      |                  |                                         |                           |                                 |                       |                                   |                      |                        |                  |                          |                                 |                       |                                |                          |                                     |                                        |                 |                    |
|      |                  |                                         |                           |                                 |                       |                                   |                      |                        |                  |                          |                                 |                       |                                |                          |                                     |                                        |                 |                    |
| ENTE |                  | -                                       | · .                       | 50                              | 54                    |                                   |                      | 1                      | 1                |                          |                                 | (                     | 540                            |                          |                                     | ~ 1                                    |                 | 10 81 8            |
| FIE  | י י <u>״</u>     | -1 F                                    | 18                        | F3                              | F4                    | 15                                |                      |                        | <u> </u>         |                          |                                 |                       | FIZ                            |                          | F15                                 | 81                                     |                 | 17.01.0            |
|      |                  | -41                                     |                           |                                 | <u> </u>              |                                   |                      |                        |                  | -                        |                                 |                       | I                              |                          |                                     |                                        |                 |                    |
|      | A                | cuo                                     | 11                        |                                 |                       |                                   |                      |                        |                  |                          |                                 |                       |                                |                          |                                     |                                        |                 |                    |
|      |                  |                                         |                           | e api                           | prop                  | oriate                            | e opt                | ion:                   |                  |                          |                                 |                       |                                |                          |                                     |                                        |                 |                    |
|      | S                | elect                                   | the                       | - ap                            |                       |                                   |                      |                        |                  |                          |                                 |                       |                                |                          |                                     |                                        |                 |                    |
|      | S<br>F           | elect<br>or d                           | the<br>ue                 | inve                            | estm                  | ents                              | s: S                 | elect                  | F1               | (                        | F1) -                           | Rev                   | view                           | inves                    | stmen                               | ts th                                  | at are          | e due.             |
|      | S<br>F<br>F      | elect<br>or d<br>or oj                  | the<br>ue                 | inve<br>n inv                   | estm<br>vesti         | ients<br>men                      | s: S<br>ts: \$       | elect<br>Selec         | F1               | (.<br>•2                 | F1) ·<br>(F2)                   | Rev<br>- Re           | view<br>eviev                  | inves<br>v ope           | stmen<br>n inve                     | ts th<br>estm                          | at are<br>ents. | e due.             |
|      | S<br>F<br>F      | elect<br>or d<br>or oj<br>or al         | the<br>ue<br>per          | inve<br>n inve<br>nves          | estm<br>vesti<br>stme | ents<br>men <sup>-</sup><br>ents: | s: S<br>ts: S<br>Sel | elect<br>Selec         | F1<br>et F1      | 2<br>(F                  | F1) -<br>(F2)<br>4) - :         | - Rev<br>- Re<br>Revi | view<br>eviev<br>ew a          | inves<br>v ope<br>ll inv | stmen<br>n inve<br>estme            | ts th<br>estm<br>ents.                 | at are          | e due.             |
|      | S<br>F<br>F<br>F | elect<br>or d<br>or oj<br>or al<br>or a | the<br>ue<br>per<br>ll ii | inve<br>n inve<br>nves<br>ecifi | estm<br>vesti<br>stme | ents<br>men<br>ents:<br>vest      | s: S<br>ts: S<br>Sel | elect<br>Selec<br>lect | F1<br>ct F<br>F4 | 2<br>(<br>(F<br>(F<br>(F | F1) -<br>(F2)<br>4) - I<br>inve | · Rev<br>- Re<br>Revi | view<br>eviev<br>ew a<br>nt pr | inves<br>v ope<br>ll inv | stmen<br>n inve<br>estme<br>r in th | ts th<br>estm<br>ents.<br>e <b>R</b> a | at are<br>ents. | e due.<br>v Starti |

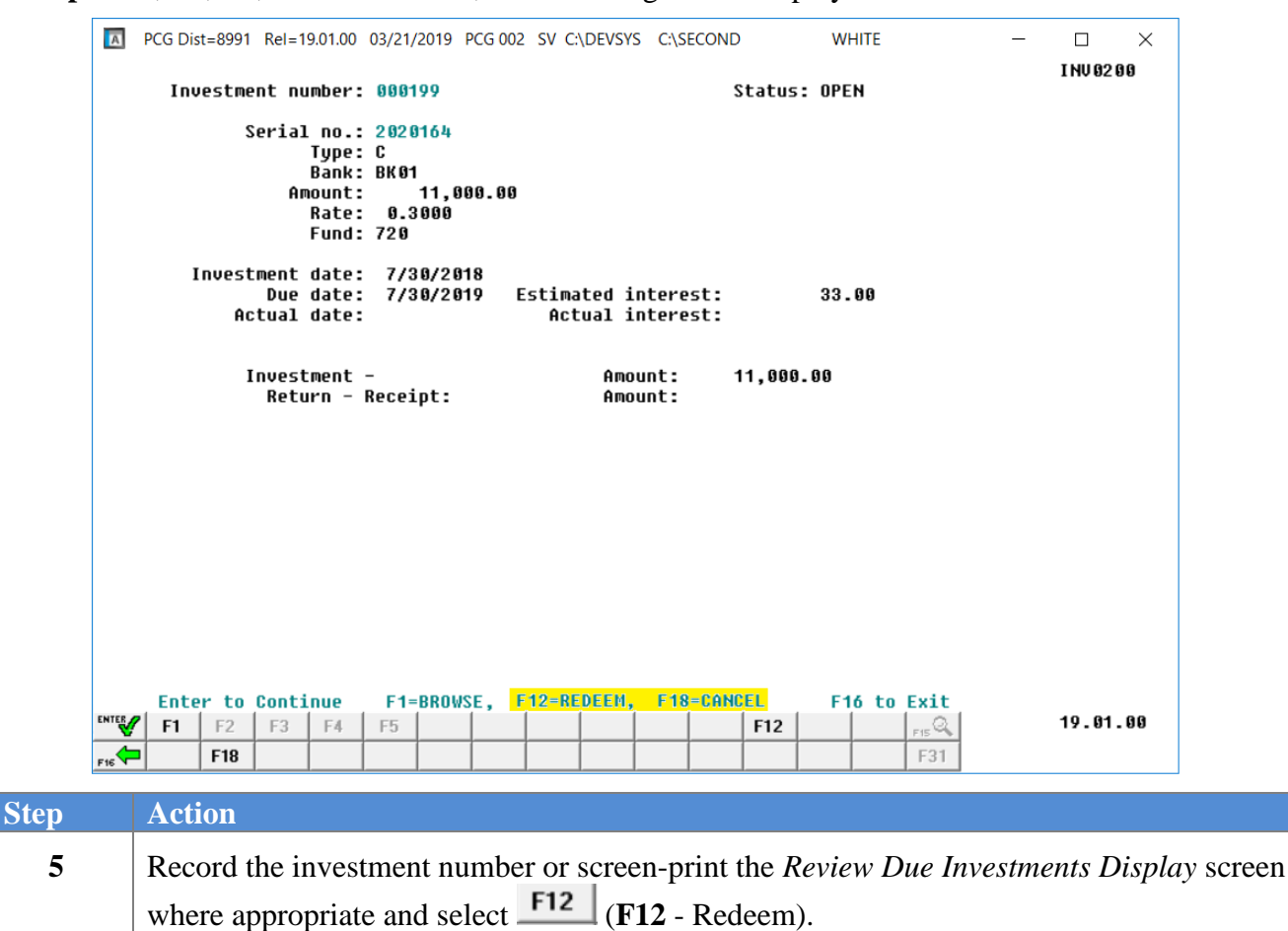

For Step 4-F1, F2, F4, or F5 selections, the following screen displays:

| A            | PCG Dist=8991 Rel=19.01.00 03/21/2019 PCG 002 SV C:\DEVSYS C:\SECOND WHITE                                                                                                    |                                            |
|--------------|----------------------------------------------------------------------------------------------------|--------------------------------------------|
|              | Investment number: 000199 Status: OPEN                                                                                                    | I NV 02 00                                 |
|              | Serial no.: 2020164<br>Type: C<br>Bank: BK01<br>Amount: 11,000.00<br>Rate: 0.3000<br>Fund: 720                                                                                                    |                                            |
|              | Investment date: 7/30/2018<br>Due date: 7/30/2019 Estimated interest: 33.00<br>Actual date: Actual interest:                                                                                                    |                                            |
|              | Investment – Amount: 11,000.00<br>Return – Receipt: Amount:                                                                                                    |                                            |
|              | Redemption date: Amount:                                                                                                    |                                            |
| ENTER<br>F16 | Enter to Continue         F16 to Exit           F1         F2         F3         F4         F5         F12         F16         F12         F16         F13           F18         F18         F18         F18         F13         F13         F13 | 19.01.00                                   |
|              | Action                                                                                                    |                                            |
|              | Enter the date (MM/DD/CCYY) in the <b>Redemption Date</b> field, and the <b>Amount</b> field.                                                                                                    | ne redempti                                |
|              | PCGenesis automatically calculates and populates the difference betwee<br>investment amount and the redemption amount in the Actual Interest fit<br>investment's redemption amount is less than the investment amount, the                       | een the tota<br>eld. If the<br>e ''Are you |

message displays. In this instance, enter the appropriate response, and modify the amount.

7 Select (Enter).

|         | PCG Dist=8991 Rel=19.01.00                                                                                  | 03/21/2019 PCG 002 SV C:\DEVSYS C                                                             | :\SECOND        | WHITE -            |            |
|---------|----------------------------------------------------------------------------------------------------|-----------------------------------------------------------------------------------------------|-----------------|--------------------|------------|
|         | Investment number:                                                                                          | 000199                                                                                        | Status:         | OPEN               | I NV 02 00 |
|         | Serial no.:<br>Type:<br>Bank:<br>Amount:<br>Rate:<br>Fund:<br>Investment date:<br>Due date:<br>Actual date: | 2020164<br>C<br>BK01<br>0.3000<br>720<br>7/30/2018<br>7/30/2019 Estimated inte<br>Actual inte | rest:<br>rest:  | 33 - 00<br>33 - 00 |            |
|         | Investment -<br>Return - F                                                                                  | Amount<br>Receipt: Amount                                                                     | : 11,000.0<br>: | 30                 |            |
| 64 or - | Entropy         F1         F2         F3         F4           F18         F18         F14                   | late: 3/22/2019 Amount:<br>F12 TO ENTEB RCPT DETAIL<br>F5 DETAIL                              | 11033.00<br>F12 | <b>F16-ReEnter</b> | 19.01.00   |
| Step    | Action                                                                                                    |                                                                                               |                 |                    |            |
| 8       | Select F12 (F12                                                                                             | 2) to enter the receipt de                                                                    | etail.          |                    |            |

| Δ   | PCG Dist=8 | 3991  | Rel=19.    | 01.00<br>Red | 03/21/<br>eem I | 2019 PC | G 002 | SV C:\<br>- <b>Re</b> | DEVS | YS C:\SE<br><b>t Proc</b> e | COND<br>essing       | W    | /HITE        |                | _ | □<br>I NV 02 | ×<br>00 |
|-----|------------|-------|------------|--------------|-----------------|---------|-------|-----------------------|------|-----------------------------|----------------------|------|--------------|----------------|---|--------------|---------|
| L   | ast rec    | eipt  | t numb     | er u         | sed:            | 00465   | ð 🙏   | Tot                   | tal  | Date<br>amount              | redeemed<br>received | :    | 3/22<br>11,0 | /2019<br>00.00 |   |              |         |
| Р   | rincipa    | ıl re | eceipt     | num          | ber:            | 4666    | 2     |                       |      |                             | Amount               | :    | 11,0         | 00.00          |   |              |         |
|     |            |       |            |              |                 |         |       |                       |      |                             |                      |      |              |                |   |              |         |
|     |            |       |            |              |                 |         |       |                       |      |                             |                      |      |              |                |   |              |         |
|     |            |       |            |              |                 |         |       |                       |      |                             |                      |      |              |                |   |              |         |
|     |            |       |            |              |                 |         |       |                       |      |                             |                      |      |              |                |   |              |         |
|     |            |       |            |              |                 |         |       |                       |      |                             |                      |      |              |                |   |              |         |
|     | er to p    | roce  | <b>F</b> 3 | F4           | F5              |         |       | 1                     |      |                             | F16                  | to R | eEnter       | /Exit          |   | 19.01        | . 00    |
| F16 | F          | 18    |            |              |                 |         |       |                       |      |                             |                      |      |              | F31            |   |              |         |

For investment redemptions without interest, the following screen displays:

For investment redemptions with interest, the following screen displays:

| А   | PCG Dis | t=8991    | Rel=19           | .01.00                        | 03/21/ | 2019           | PCG 002               | SV C                                            | :\DEVS | YS C:\S        | ECOND        |                | WHIT       | E                    | _ |       | ×<br>00 |
|-----|---------|-----------|------------------|-------------------------------|--------|----------------|-----------------------|-------------------------------------------------|--------|----------------|--------------|----------------|------------|----------------------|---|-------|---------|
|     |         |           |                  | Red                           | leem I | nves           | tments                | - R                                             | eceip  | t Proc         | essin        | g              |            |                      |   |       |         |
| L   | .ast r  | eceip     | )t numb          | oer u                         | sed:   | 004            | <u>659</u> _          | Т                                               | otal   | Date<br>amount | rede<br>rece | emed:<br>ived: | 3<br>1     | /22/2019<br>1,033.00 |   |       |         |
| Р   | rinci   | pal r     | eceipt           | : חטח                         | ber:   | 46             | 60                    |                                                 |        |                | Âm           | ount:          | 1          | 1,000.00             |   |       |         |
|     | Inter   | est r     | receipt<br>Amour | : nur<br>it: _<br>-<br>-<br>- | iber:  | <u>46</u><br>3 | <u>61</u><br>3.00<br> | Yr<br><u>80</u><br><u>80</u><br><u>80</u><br>80 | Fnd    | F Prg#         | Srce         | Objet          | - Fcty<br> | B Addt'l<br><br><br> |   |       |         |
| Ent | er to   | proc      | :ess             |                               | -      | 1              |                       |                                                 | 1      |                |              | F16 t          | o ReEn     | ter/Exit             |   | 10 81 | 89      |
|     | -1      | F2<br>F18 | 13               | F-4                           | 15     |                |                       |                                                 | -      |                |              | F12            |            | F15 %                |   | 17.01 | . 99    |

Georgia Department of Education March 21, 2019 • 3:00 PM • Page 27 of 78 All Rights Reserved.

| Step | Action                                                                                                    |
|------|----------------------------------------------------------------------------------------------------|
| 9    | Enter the receipt number in the Principal Receipt Number field.                                                                                                    |
| 10   | <b>For interest earnings:</b> Enter or verify the receipt number in the <b>Interest Receipt Number</b> field.                                                                                        |
|      | Although PCGenesis defaults to the next sequential receipt number, the receipt number entered may be the same as in the Principal Receipt Number field.                                              |
| 11   | <b>For interest earnings:</b> Enter up to five account numbers in the <b>Yr Fnd F Prgm Fnct Objct</b><br><b>Fcty B Addt'l</b> fields along with the associated interest in the <b>Amount</b> fields. |
| 12   | Select Enter).                                                                                                    |

For investment redemptions with interest, the following screen displays:

| PCG Dist=8991 Rel=19.01.00 03/21/2                                                                  | 2019 PCG 002 S              | V C:\DEVS                      | IS C:\SE       | COND                   | WHILE                  |    |             |
|----------------------------------------------------------------------------------------------------|-----------------------------|--------------------------------|----------------|------------------------|------------------------|----|-------------|
| Redeem Ir                                                                                           | nvestments -                | Receip                         | t Proc         | essing                 |                        | I  | NV 02 00    |
| Last receipt number used:                                                                           |                             | Total a                        | Date<br>amount | redeemed:<br>received: | 3/22/2019<br>11,033.00 |    |             |
| Principal receipt number:                                                                           | 4660                        |                                |                | Amount:                | 11,000.00              |    |             |
| Interest receipt number:<br>Amount:                                                                 | 4661<br>33.00               | Yr Fnd I<br>19 100<br>00<br>00 | F Prgm<br>1041 | Srce Objct<br>3140     | Fcty B Addt'l          |    |             |
|                                                                                                    |                             | 99                             |                |                        |                        |    |             |
|                                                                                                    |                             |                                |                |                        |                        |    |             |
|                                                                                                    |                             |                                |                |                        |                        |    |             |
|                                                                                                    |                             |                                |                |                        |                        |    |             |
|                                                                                                    |                             |                                |                |                        |                        |    |             |
|                                                                                                    |                             |                                |                |                        |                        |    |             |
| Receipt number 00004661 locked                                                                      | d for entry.                |                                |                |                        |                        |    |             |
| Receipt number 00004661 locked                                                                      | d for entry.<br>F12 to Post |                                |                | F16 t                  | o ReEnter/Exit         | 1  | 9.61.00     |
| Receipt number 00004661 locked<br>™℃ F1 F2 F3 F4 F5<br>‰← F18                                       | d for entry.<br>F12 to Post |                                |                | F16 t<br>F12           | O ReEnter/Exit         | 1  | 9.01.00     |
| Receipt number 00004661 locked<br>™TEY F1 F2 F3 F4 F5<br>16 F18 IIIIIIIIIIIIIIIIIIIIIIIIIIIIIIIIIII | d For entry.<br>F12 to Post |                                |                | F16 t<br>F12           | o ReEnter/Exit         | 1  | 9.01.00     |
| Receipt number 00004661 locked<br>™₩ F1 F2 F3 F4 F5<br>16 F18 512                                   | d for entry.<br>F12 to Post |                                |                | F16 t                  | <b>0 ReEnter/Exit</b>  | 1  | 9 - 01 - 00 |
| Receipt number 00004661 locked<br>F1 F2 F3 F4 F5<br>F1 F18 F18 F18<br>Action<br>Select F12 (F12 - P | d For entry.<br>F12 to Post |                                |                | F16 t<br>F12           | O ReEnter/Exit         | 1' | 9.01.00     |

|       | A | PCG Dist=   | 8991 Rel=1                | 19.01.00                                             | 03/21/2019                             | PCG 002      | 2 SV C:\DEV         | SYS C:\SE          | COND     | WHITE         |                  | - 🗆      | $\times$ |        |
|-------|---|-------------|---------------------------|------------------------------------------------------|----------------------------------------|--------------|---------------------|--------------------|----------|---------------|------------------|----------|----------|--------|
|       |   | Inve        | stment n                  | umber:                                               | 000202                                 |              |                     |                    | Status:  | OPEN          |                  | INVE     | 200      |        |
|       |   |             | Seria<br>An               | l no.:<br>Type:<br>Bank:<br>mount:<br>Rate:<br>Fund: | 33556688<br>C<br>BK01<br>2.0000<br>199 | 3<br>900.00  |                     |                    |          |               |                  |          |          |        |
|       |   | In          | vestment<br>Due<br>Actual | date:<br>date:<br>date:                              | 3/21/20<br>3/21/20                     | 919<br>920 E | Estimated<br>Actual | interes<br>interes | t:<br>t: | 20.05         |                  |          |          |        |
|       |   |             | Inves<br>Ret              | tment<br>urn - I                                     | - Check:<br>Receipt:                   | BK 02        | 17 A<br>A           | mount:<br>mount:   | 1,000.   | . 00          |                  |          |          |        |
|       |   |             |                           |                                                      |                                        |              |                     |                    |          |               |                  |          |          |        |
|       |   |             |                           |                                                      |                                        |              |                     |                    |          |               |                  |          |          |        |
|       |   |             |                           |                                                      |                                        |              |                     |                    |          |               |                  |          |          |        |
|       |   |             |                           |                                                      | F1=BRO                                 | ISE, I       | F12=REDEE           | M, F18=            | CANCEL   | F16 to E      | xit              |          |          |        |
|       |   | ' F1<br>I I | F2 F3                     | F4                                                   | F5                                     |              |                     |                    | F12      | F             | ₁₅ Q<br>F31      | 19.0     | 1.00     |        |
| Step_ |   | Actio       | on                        |                                                      |                                        |              |                     |                    |          |               |                  |          |          |        |
| 14    |   | PCG         | enesis o                  | lispla                                               | iys the i                              | next o       | open inv            | vestme             | nt where | appropria     | ate. In          | this ins | tance,   | either |
|       |   | repea       | t this p                  | rocec                                                | lure beg                               | ginnir       | ng at <i>Ste</i>    | <i>ep 5</i> , oi   | select   | -16 <b>F1</b> | <b>6</b> ) to ex | kit.     |          |        |

|       | A                               | PCG Dist | t=8991      | Rel=19 | .01.00       | 03/21/ | 2019 P | CG 002 | SV C: | \DEVSY | S C:\S | ECOND |         | WHITE |         | -      |           | $\times$ |         |
|-------|---------------------------------|----------|-------------|--------|--------------|--------|--------|--------|-------|--------|--------|-------|---------|-------|---------|--------|-----------|----------|---------|
|       |                                 |          |             |        |              |        | Fi     | nanci  | al Ac | count  | ing &  | Repo  | rting   |       |         |        | I NV 02 0 | 90       |         |
|       |                                 |          |             |        |              |        |        |        | Inves | tment  | Revi   | ew    |         |       |         |        |           |          |         |
|       |                                 |          |             |        |              | Revie  | w Inv  | estme  | nts t | hat a  | re Du  | ie    | 1       | F1    |         |        |           |          |         |
|       | Review Open Investments F2      |          |             |        |              |        |        |        |       |        |        |       |         |       |         |        |           |          |         |
|       | Review Redeemed Investments F3  |          |             |        |              |        |        |        |       |        |        |       |         |       |         |        |           |          |         |
|       | Review All Investments F4       |          |             |        |              |        |        |        |       |        |        |       |         |       |         |        |           |          |         |
|       | Review Starting with Number: F5 |          |             |        |              |        |        |        |       |        |        |       |         |       |         |        |           |          |         |
|       | Euit E44                        |          |             |        |              |        |        |        |       |        |        |       |         |       |         |        |           |          |         |
|       | EX1T F10                        |          |             |        |              |        |        |        |       |        |        |       |         |       |         |        |           |          |         |
|       |                                 |          |             |        |              |        |        |        |       |        |        |       |         |       |         |        |           |          |         |
|       |                                 |          |             |        |              |        |        |        |       |        |        |       |         |       |         |        |           |          |         |
|       |                                 |          |             |        |              |        |        |        |       |        |        |       |         |       |         |        |           |          |         |
|       |                                 |          |             |        |              |        |        |        |       |        |        |       |         |       |         |        |           |          |         |
|       |                                 |          |             |        |              |        |        |        |       |        |        |       |         |       |         |        |           |          |         |
|       |                                 |          |             |        |              |        |        |        |       |        |        |       |         |       |         |        |           |          |         |
|       |                                 | ' F1     | F2          | F3     | F4           | F5     |        |        |       |        |        |       | F12     | 1     | FIS Q   |        | 19.01.    | . 99     |         |
|       | F16                             |          | F18         |        |              |        |        |        |       |        |        |       |         |       | F31     |        |           |          |         |
| Step_ |                                 | Acti     | on          |        |              |        |        |        |       |        |        |       |         |       |         |        |           |          |         |
| 15    |                                 |          |             |        |              |        |        |        |       |        |        |       |         |       |         |        |           |          |         |
| 13    |                                 | Sele     | ct <u>F</u> | 6      | ( <b>F</b> 1 | 16 - I | Exit)  | to re  | eturr | 1 to t | he F   | Finar | icial A | Accoi | nting & | k Repo | orting    | -Inv     | estment |
|       | Management Menu.                |          |             |        |              |        |        |        |       |        |        |       |         |       |         |        |           |          |         |

|      | PCG Dist=8991 Rel=19.01.00 03/21/20 | 019 PCG 002 SV C:\DEVSYS C:\SECOND     | WHITE            | - 🗆 ×          |           |
|------|-------------------------------------|----------------------------------------|------------------|----------------|-----------|
|      |                                     | Financial Accounting & Reporti         | ng               | CA 03P         |           |
|      | FKey                                | Investment Management                  |                  |                |           |
|      | <br>_1 Invest Funds                 |                                        |                  |                |           |
|      | _2 Inquire/Redeem                   | Investments                            |                  |                |           |
|      | 3 List Investment                   | S                                      |                  |                |           |
|      |                                     |                                        |                  |                |           |
|      |                                     |                                        |                  |                |           |
|      |                                     |                                        |                  |                |           |
|      |                                     |                                        |                  |                |           |
|      |                                     |                                        |                  |                |           |
|      |                                     |                                        |                  |                |           |
|      |                                     |                                        |                  |                |           |
|      |                                     |                                        |                  |                |           |
|      |                                     |                                        |                  |                |           |
|      |                                     |                                        |                  |                |           |
|      | Master UserList                     |                                        |                  |                |           |
|      |                                     |                                        |                  |                |           |
| Step | Action                              |                                        |                  |                |           |
| 16   | Select FIS (F16 - Fy                | it) to return to the Financial         | 1 Accounting & R | porting - C    | ash       |
|      |                                     |                                        | Matar a f        | eponing – C    | usn       |
|      | Management & Invest                 | ment Management Menu or<br>Master Mary | select (Ma       | ster) to retui | rn to the |
|      | Биsiness Applications               | master Menu.                           |                  |                |           |

|             |                                           |                                                                         | 0                                                                      |                              |                   |          |         |                |
|-------------|-------------------------------------------|-------------------------------------------------------------------------|------------------------------------------------------------------------|------------------------------|-------------------|----------|---------|----------------|
| A           | PCG Dist=8991                             | Rel=19.01.00 03/21/20                                                   | 19 PCG 002 SV C:<br>Financial Ac                                       | \DEVSYS C:\SI                | COND<br>Reporting | WHITE    | _       | □ ×<br>Master1 |
|             | FKey                                      |                                                                         | Ма                                                                     | ster Menu                    |                   |          |         |                |
|             | 1<br>2<br>3<br>4                          | Budget Account<br>Purchase Order<br>Claim Processin<br>Vendor Check Pr  | Master Menu<br>Processing Men<br>g Menu<br>ocessing Menu               | u                            |                   |          |         |                |
|             | 5<br>6<br>7<br>8                          | Revenue Accour<br>Accounts Receiv<br>Receipt Process<br>Cash Manageme   | nt Master Menu<br>rable Processing<br>ing Menu<br>ent & Investment     | Menu<br>Managemen            | t Menu            |          |         |                |
|             | 9<br>10<br>11<br>12                       | Financial Report<br>Account Master<br>General Ledger<br>Year End Proces | ing & Month/Yr-E<br>Description File<br>Account Master I<br>ssing Menu | End Close Me<br>Menu<br>Menu | nu                |          |         |                |
|             | 13<br>14<br>15                            | Special Function<br>Vendor Master N<br>Source Master N                  | is Menu<br>Ienu<br>Ienu                                                |                              |                   |          |         |                |
|             | 20                                        | File Reorganiza                                                         | tion                                                                   |                              |                   |          |         |                |
| Mast<br>F16 | er <sup>User</sup> list<br><b>Du</b> Vord | PAY VEND<br>MONITOR                                                     |                                                                        |                              |                   |          | _       | 13.04.00       |
|             | Action                                    |                                                                         |                                                                        |                              |                   |          |         |                |
|             | Select                                    | <b>8</b> ( <b>F8 -</b> Cash                                             | n Managem                                                              | ent & Inv                    | vestment I        | Manageme | nt Menu | ı).            |
|             |                                           |                                                                         |                                                                        |                              |                   |          |         |                |

### **Procedure 2D: Canceling an Investment**
| PCG Dist=                   | 8991 Rel=19.01.00 03/21/201   | 9 PCG 002 SV C:\DEVSYS<br>Financial Accounti | C:\SECOND<br>ng & Reporting | WHITE | — 🗆<br>Ca 90p | × |
|-----------------------------|-------------------------------|----------------------------------------------|-----------------------------|-------|---------------|---|
|                             | Key Ca                        | sh Management & Inv                          | estment Managem             | ent   |               |   |
|                             | 1 Display Bank Ba             | lances                                       |                             |       |               |   |
|                             | 3 Investment Proc             | essing Menu                                  |                             |       |               |   |
|                             | 9 Bank File Menu              |                                              |                             |       |               |   |
|                             |                               |                                              |                             |       |               |   |
|                             |                               |                                              |                             |       |               |   |
|                             |                               |                                              |                             |       |               |   |
|                             |                               |                                              |                             |       |               |   |
|                             |                               |                                              |                             |       |               |   |
|                             |                               |                                              |                             |       |               |   |
|                             |                               |                                              |                             |       |               |   |
|                             |                               |                                              |                             |       |               |   |
|                             |                               |                                              |                             |       |               |   |
| Master <sup>User</sup> list | PAY MONITOR                   |                                              |                             |       |               |   |
| Actio                       | n                             |                                              |                             |       |               |   |
| Selec                       | t <u>3</u> ( <b>F3 -</b> Inve | stment Processin                             | g Menu).                    |       |               |   |

| PCG Dist=8991 Rel=19.01.00 | 03/21/2019 PCG 002 SV C:\DEVSYS C:\SECOND<br>Financial Accounting & Reporti | WHITE | – □ ×<br>Ca 03p |
|----------------------------|-----------------------------------------------------------------------------|-------|-----------------|
| FKey                       | Investment Management                                                       |       |                 |
| 1 Invest F                 | unds                                                                        |       |                 |
| _2 Inquire/F               | Redeem Investments                                                          |       |                 |
| 3 List Inve                | stments                                                                     |       |                 |
|                            |                                                                             |       |                 |
|                            |                                                                             |       |                 |
|                            |                                                                             |       |                 |
|                            |                                                                             |       |                 |
|                            |                                                                             |       |                 |
|                            |                                                                             |       |                 |
|                            |                                                                             |       |                 |
|                            |                                                                             |       |                 |
|                            |                                                                             |       |                 |
| Master Userlist            |                                                                             |       |                 |
|                            |                                                                             |       |                 |
| Action                     |                                                                             |       |                 |
| Select 2 (F2               | - Inquire/Redeem Investments).                                              |       |                 |

| A   | PCG Dist=8991 Rel=19.01.00 03/21/2019 PCG 002 SV C:\DEVSYS C:\SECOND WHITE -                        |
|-----|----------------------------------------------------------------------------------------------------|
|     | Financial Accounting & Reporting INV0200                                                            |
|     | Investment Review                                                                                   |
|     | Review Investments that are Due F1                                                                  |
|     | Review Open Investments F2                                                                          |
|     | Review Redeemed Investments F3                                                                      |
|     | Review All Investments F4                                                                           |
|     | Review Starting with Number: F5                                                                     |
|     | Exit F16                                                                                            |
|     |                                                                                                    |
|     |                                                                                                    |
|     |                                                                                                    |
|     |                                                                                                    |
|     |                                                                                                    |
|     |                                                                                                    |
|     |                                                                                                    |
|     | F1         F2         F3         F4         F5         F12         F12         F13         19.01.00 |
| F16 |                                                                                                    |
| p   | Action                                                                                              |
| 4   | Select the appropriate option:                                                                      |
|     | For due investments: Select <b>F1</b> (F1) - Review investments that are due.                       |
|     | For open investments: Select <b>F2</b> (F2) - Review open investments.                              |
|     | For all investments: Select <b>F4</b> (F4) - Review all investments.                                |
|     | For a specific investment: Enter the investment number in the Review Starting with                  |
|     | <b>number</b> field and select <b>F5</b> ( <b>F5</b> ) - Review starting with number: *****.        |
|     | <b>number</b> field and select $(\mathbf{F5})$ - Review starting with number.                       |

| Δ | PCG Dist=8991 Rel                                                        | =19.01.00 03                                                   | 3/21/2019 PCG (                                                                                       | 002 SV C:\DEVSY         | S C:\SECOND          | WHITE<br>US: OPEN                         | - □ ×<br>I NU 82 8 8 |
|---|--------------------------------------------------------------------------|----------------------------------------------------------------|----------------------------------------------------------------------------------------------------|-------------------------|----------------------|-------------------------------------------|----------------------|
|   | Seri                                                                     | al no.: 2<br>Type: C<br>Bank: B<br>Amount:<br>Rate:<br>Fund: 7 | 020235<br>;<br>;<br>;<br>;<br>;<br>;<br>;<br>;<br>;<br>;<br>;<br>;<br>;<br>;<br>;<br>;<br>;<br>;<br>; | 30                      |                      |                                           |                      |
|   | Investmen<br>Du<br>Actua                                                 | t date: 1<br>æ date: 1<br>1 date:                              | 2/04/2018<br>2/04/2019                                                                                | Estimated i<br>Actual i | nterest:<br>nterest: | 114.00                                    |                      |
|   | Inve<br>Re                                                               | stment -<br>turn - Re                                          | ceipt:                                                                                                | Amo<br>Amo              | unt: 38,00<br>unt:   | 90.00                                     |                      |
|   |                                                                          |                                                                |                                                                                                    |                         |                      |                                           |                      |
|   |                                                                          |                                                                |                                                                                                    |                         |                      |                                           |                      |
|   |                                                                          |                                                                |                                                                                                    |                         |                      |                                           |                      |
|   | Enter to Con           F1         F2         F3           F1         F18 | F4 F                                                           | F1=BROWSE,                                                                                            | F12=REDEEM,             | F18=CANCEL<br>F12    | F16 to Exit           PIS Q           F31 | 19.01.00             |
|   | Action                                                                   |                                                                |                                                                                                    |                         |                      |                                           |                      |
| ; | Review the                                                               | investr                                                        | nent scree                                                                                            | en's results            | and select           | F18 (F18 - C                              | Cancel).             |
|   |                                                                          |                                                                |                                                                                                    |                         |                      |                                           | ,                    |

| A | PCG Dist=8991 Rel=19.01.00                                                                                                    | 03/21/2019 PCG 002 SV C:\DEVSYS                    | C:\SECOND WHITE                                                                        | – 🗆 X           |
|---|----------------------------------------------------------------------------------------------------|----------------------------------------------------|----------------------------------------------------------------------------------------|-----------------|
|   | Investment number:                                                                                                    | 000200                                             | Status: OPEN                                                                           | I NV 02 0 0     |
|   | Serial no.:<br>Type:<br>Bank:<br>Amount:<br>Rate:<br>Fund:                                                                                                    | 2020235<br>C<br>BK01<br>38,000.00<br>0.3000<br>720 |                                                                                        |                 |
|   | Investment date:<br>Due date:<br>Actual date:                                                                                                    | 12/04/2018<br>12/04/2019 Estimated in<br>Actual in | nterest: 114.00<br>nterest:                                                            |                 |
|   | Investment<br>Return -                                                                                                    | - Amou<br>Receipt: Amou                            | unt: 38,000.00<br>unt:                                                                 |                 |
|   |                                                                                                    | Cancellation date:                                 |                                                                                        |                 |
|   |                                                                                                    |                                                    |                                                                                        |                 |
|   |                                                                                                    |                                                    |                                                                                        |                 |
|   | F1         F2         F3         F4           F18         F18 | Enter To Cancel (MM/DD/<br>F5                      | F16 to Exi           F12         F15           F12         F15           F3         F3 | t<br>19.01.00   |
| ) | Action                                                                                                    |                                                    |                                                                                        |                 |
| 5 | Enter the date (M                                                                                                    | M/DD/CCYY) in the                                  | Cancellation Date field                                                                | and select (Ent |

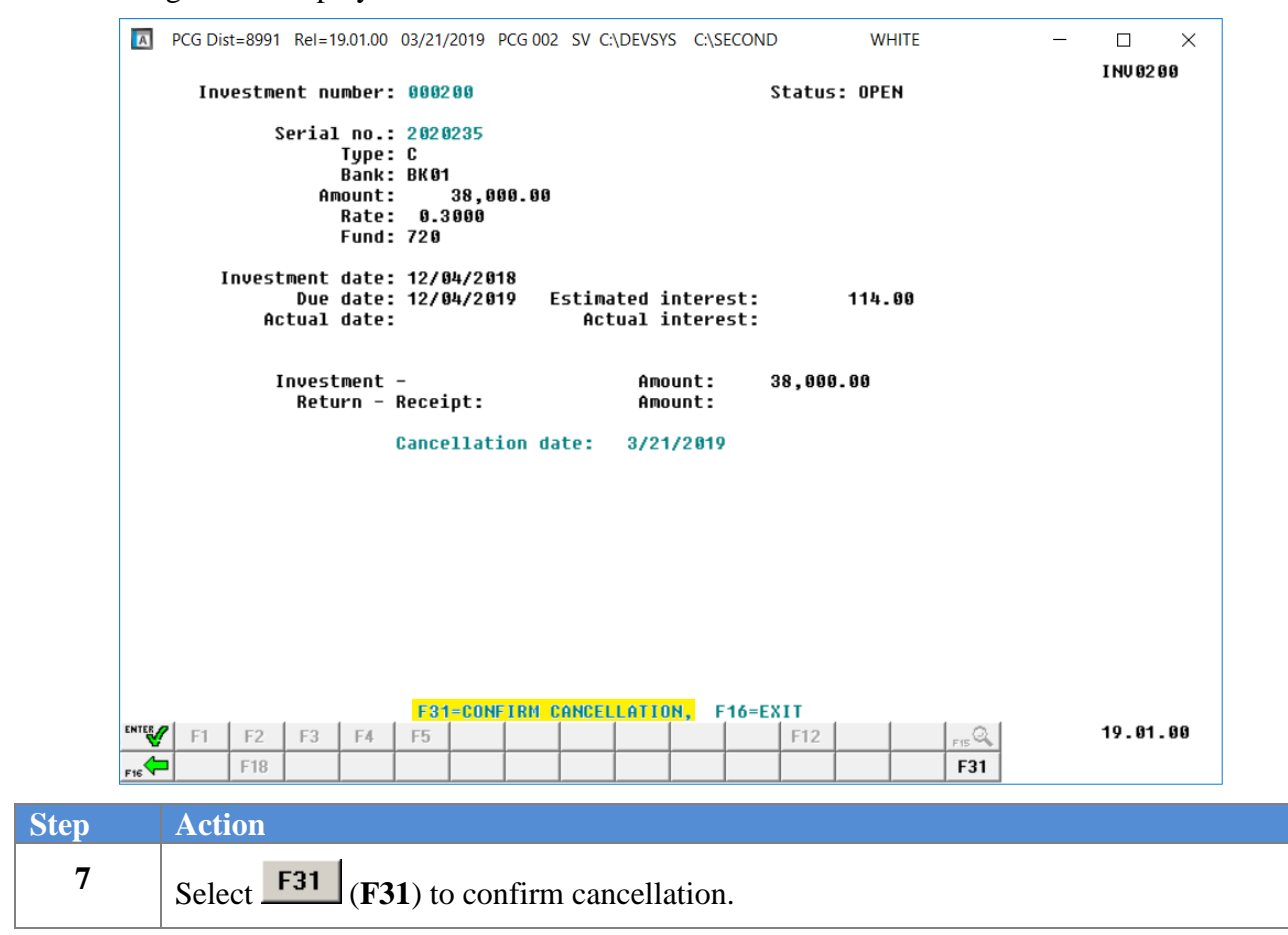

| Δ            | PCG Dist=8991 Rel=19.01.00                                                                                                    | 03/21/2019 PCG 00                                                         | 2 SV C:\DEVSYS C:\SECOND                            | WHITE                                             | - 🗆 ×<br>I NV 02 00           |
|--------------|----------------------------------------------------------------------------------------------------|---------------------------------------------------------------------------|-----------------------------------------------------|---------------------------------------------------|-------------------------------|
|              | Investment number<br>Serial no.<br>Type<br>Bank<br>Amount<br>Rate<br>Fund                                                     | : 000201<br>: 1234567<br>: C<br>: BK01<br>: 1,000.00<br>: 2.0000<br>: 199 | St                                                  | atus: OPEN                                        |                               |
|              | Investment date<br>Due date<br>Actual date                                                                                    | 3/21/2019<br>3/21/2020                                                    | Estimated interest:<br>Actual interest:             | 20.05                                             |                               |
|              | Investment<br>Return -                                                                                                    | -<br>Receipt:                                                             | Amount: 1<br>Amount:                                | ,000.00                                           |                               |
|              |                                                                                                    |                                                                           |                                                     |                                                   |                               |
|              |                                                                                                    |                                                                           |                                                     |                                                   |                               |
|              |                                                                                                    |                                                                           |                                                     |                                                   |                               |
| ENTER<br>F16 | Enter to Continue           F1         F2         F3         F4           F18         F18         F18         F18         F18 | F1=BROWSE,<br>F5                                                          | F12=REDEEM, F18=CANCE                               | L F16 to Exit<br>F12 F13 F31                      | 19.01.00                      |
| ep           | Action                                                                                                    |                                                                           |                                                     |                                                   |                               |
| 8            | PCGenesis displ<br>repeat this proce                                                                                          | ays the next of dure beginning                                            | open investment wh<br>ng at <i>Step 5</i> , or sele | here appropriate. I<br>ct $\mathbf{F16}$ (F16) to | In this instance, eithe exit. |
|              | Select F1 (F1                                                                                                    | ) to browse                                                               | to the next investme                                | ent record.                                       |                               |

| A   | PCC          | G Dist=8 | 991 R | Rel=19.01.0 | 0 03/21        | /2019  | PCG 002 | SV C:\D | EVSYS ( | C:\SECON | D      | WHIT   | E     | -      |            |
|-----|--------------|----------|-------|-------------|----------------|--------|---------|---------|---------|----------|--------|--------|-------|--------|------------|
|     |              |          |       |             |                | Fi     | inancia | al Acco | ounting | g & Rep  | orting |        |       |        | I NV 02 00 |
|     |              |          |       |             |                |        | 1       | Investi | ment Re | eview    |        |        |       |        |            |
|     |              |          |       |             | Revi           | ew Inv | vestmer | nts tha | at are  | Due      |        | F1     |       |        |            |
|     |              |          |       |             | Revi           | ew Ope | en Inve | estmen  | ts      |          |        | F2     |       |        |            |
|     |              |          |       |             | Revi           | ew Rec | leemed  | Invest  | tments  |          |        | F3     |       |        |            |
|     |              |          |       |             | Revi           | ew All | L Inve  | stment  | 5       |          |        | F4     |       |        |            |
|     |              |          |       |             | Revi           | ew Sta | arting  | with I  | Number: | -        |        | F5     |       |        |            |
|     |              |          |       |             |                |        |         |         |         |          |        | E14    |       |        |            |
|     |              |          |       |             |                |        |         |         | CXIC    |          |        | FIO    |       |        |            |
|     |              |          |       |             |                |        |         |         |         |          |        |        |       |        |            |
|     |              |          |       |             |                |        |         |         |         |          |        |        |       |        |            |
|     |              |          |       |             |                |        |         |         |         |          |        |        |       |        |            |
|     |              |          |       |             |                |        |         |         |         |          |        |        |       |        |            |
|     |              |          |       |             |                |        |         |         |         |          |        |        |       |        |            |
|     |              |          |       |             |                |        |         |         |         |          |        |        |       |        |            |
|     | <i>(</i>   ) | F1 E     | 2   1 | F3   F4     | F5             | 1      |         |         |         |          | F12    |        | FIS Q |        | 19.01.00   |
| F16 |              | F1       | 8     |             |                |        |         |         |         |          |        |        | F31   |        |            |
|     |              | ctio     | n     |             |                |        |         |         |         |          |        |        |       |        |            |
|     | A            |          |       |             |                |        |         |         |         |          |        |        |       |        |            |
|     | A            |          |       |             |                |        |         |         |         |          |        |        |       |        |            |
|     | A<br>S       | elect    | F16   | <b>(</b> ]  | <b>516</b> ) t | o ret  | urn to  | o the   | Finar   | icial A  | Accou  | inting | & Rep | orting | – Investn  |

| _                                                              | (e1=19.01.00 03/21/201)                                    | 9 FCG 002 3V C.(DEV313 C.(SECON  | 0 WHITE            | - U                                           | ×         |
|----------------------------------------------------------------|------------------------------------------------------------|----------------------------------|--------------------|-----------------------------------------------|-----------|
|                                                                |                                                            | Financial Accounting & Rep       | orting             | CA 03P                                        |           |
| FKey<br>                                                       |                                                            | Investment Management            |                    |                                               |           |
| _1                                                             | - Invest Funds                                             |                                  |                    |                                               |           |
| _2 -                                                           | - Inquire/Redeem I                                         | nvestments                       |                    |                                               |           |
| 3 -                                                            | - List Investments                                         |                                  |                    |                                               |           |
|                                                                |                                                            |                                  |                    |                                               |           |
|                                                                |                                                            |                                  |                    |                                               |           |
|                                                                |                                                            |                                  |                    |                                               |           |
|                                                                |                                                            |                                  |                    |                                               |           |
|                                                                |                                                            |                                  |                    |                                               |           |
|                                                                |                                                            |                                  |                    |                                               |           |
|                                                                |                                                            |                                  |                    |                                               |           |
|                                                                |                                                            |                                  |                    |                                               |           |
|                                                                |                                                            |                                  |                    |                                               |           |
|                                                                |                                                            |                                  |                    |                                               |           |
|                                                                |                                                            |                                  |                    |                                               |           |
| M. 4.   11500.                                                 |                                                            |                                  |                    |                                               |           |
| Master Userlist                                                | ATTOR MONTOR                                               |                                  |                    |                                               |           |
| Master Userlist                                                | PAY VEND                                                   |                                  |                    |                                               |           |
| Master <sup>User</sup> list<br>rte 10™ Wor 45 µ6<br>Action     | PAY VEND                                                   |                                  |                    |                                               |           |
| Master Usetlist<br>rte USE Worlds Fill<br>Action<br>Select Fis | ₩₩₩₩₩<br>₩₩₩₩<br>₩₩₩₩<br>₩₩₩<br>₩<br>₩<br>₩<br>₩<br>₩<br>₩ | t) to return to the <i>Finar</i> | ncial Accounting & | : Reporting –                                 | Ca        |
| Master Userlist                                                | FIG -Exit                                                  | t) to return to the <i>Finar</i> | acial Accounting & | <i>. Reporting</i> –<br><b>Master</b> ) to re | <i>Ca</i> |

## **Procedure 2E: Printing the Investment Report**

| PCG Dist=                                | 8991 Rel=19.01.00 03/21/2019 PCG 0                                                                                                    | 002 SV C:\DEVSYS C:\SECOND                                     | WHITE           | - 🗆 ×    |
|------------------------------------------|----------------------------------------------------------------------------------------------------|----------------------------------------------------------------|-----------------|----------|
|                                          | Finan                                                                                                    | cial Accounting & Reportin                                     | g               | MASTER1  |
|                                          | FKey<br>                                                                                                    | Master Menu                                                    |                 |          |
|                                          | 1       Budget Account Master I         2       Purchase Order Process         3       Claim Processing Menu         4       Vendor Check Processing | Menu<br>sing Menu<br>ng Menu                                   |                 |          |
|                                          | 5 Revenue Account Maste<br>6 Accounts Receivable Pri<br>7 Receipt Processing Men<br>8 Cash Management & Inv                                          | r Menu<br>ocessing Menu<br>nu<br>vestment Management Menu      |                 |          |
|                                          | 9 Financial Reporting & M<br>10 Account Master Descript<br>11 General Ledger Account<br>12 Year End Processing Ma                                    | onth/Yr-End Close Menu<br>tion File Menu<br>Master Menu<br>enu |                 |          |
|                                          | 13       Special Functions Menu         14       Vendor Master Menu         15       Source Master Menu                                              |                                                                |                 |          |
|                                          | 20 File Reorganization                                                                                                    |                                                                |                 |          |
| Master <sup>User</sup> list<br>F16 Ues 1 |                                                                                                    |                                                                |                 | 13.04.00 |
| Actio                                    | n                                                                                                    |                                                                |                 |          |
| l Selec                                  | t 8 (F8 - Cash Man                                                                                                    | agement & Investmen                                            | t Management Me | enu).    |

| PCG Dist                           | =8991 Rel=19.01.00 (      | 03/21/2019 PCG 002 S<br>Financial | V C:\DEVSYS C:\SECON | O WHITE<br>orting | _ | CA GOP | × |
|------------------------------------|---------------------------|-----------------------------------|----------------------|-------------------|---|--------|---|
|                                    | FKey                      | Cash Managem                      | ent & Investment     | Management        |   |        |   |
|                                    | Display E                 | Bank Balances                     |                      |                   |   |        |   |
|                                    | 3 Investme                | nt Processing Menu                | I                    |                   |   |        |   |
|                                    | 9 Bank File               | Menu                              |                      |                   |   |        |   |
|                                    |                           |                                   |                      |                   |   |        |   |
|                                    |                           |                                   |                      |                   |   |        |   |
|                                    |                           |                                   |                      |                   |   |        |   |
|                                    |                           |                                   |                      |                   |   |        |   |
|                                    |                           |                                   |                      |                   |   |        |   |
|                                    |                           |                                   |                      |                   |   |        |   |
|                                    |                           |                                   |                      |                   |   |        |   |
|                                    |                           |                                   |                      |                   |   |        |   |
|                                    |                           |                                   |                      |                   |   |        |   |
| Master <sup>User</sup> list<br>F16 | Norte PAY VEND            |                                   |                      |                   |   |        |   |
| Actio                              | on                        |                                   |                      |                   |   |        |   |
| Selec                              | et <u>3</u> ( <b>F3</b> - | Investment P                      | rocessing Men        | u).               |   |        |   |

| ۵   | PCG Dist=8991              | Rel=19.01.00 03/21/2019        | PCG 002 SV C:\DEVSYS<br>Financial Accounti | C:\SECOND<br>ing & Reporting | WHITE | — 🗆<br>Cao3p | × |
|-----|----------------------------|--------------------------------|--------------------------------------------|------------------------------|-------|--------------|---|
|     | FKey                       |                                | Investment Ma                              | anagement                    |       |              |   |
|     | 1                          | Invest Funds                   |                                            |                              |       |              |   |
|     | 2                          | Inquire/Redeem Ir              | vestments                                  |                              |       |              |   |
|     | 3                          | List Investments               |                                            |                              |       |              |   |
|     |                            |                                |                                            |                              |       |              |   |
|     |                            |                                |                                            |                              |       |              |   |
|     |                            |                                |                                            |                              |       |              |   |
|     |                            |                                |                                            |                              |       |              |   |
|     |                            |                                |                                            |                              |       |              |   |
|     |                            |                                |                                            |                              |       |              |   |
|     |                            |                                |                                            |                              |       |              |   |
|     |                            |                                |                                            |                              |       |              |   |
|     |                            |                                |                                            |                              |       |              |   |
| Ma  | aster <sup>User</sup> list |                                |                                            |                              |       |              |   |
| F16 | ;~-  @⊜   ™®]              | MONITOR MONITOR                |                                            |                              |       |              |   |
| tep | Action                     |                                |                                            |                              |       |              |   |
| 3   | Select                     | <b>3</b> ( <b>F3 -</b> List Ir | vestments).                                |                              |       |              |   |

|        | PCG Dist=8991 Rel=19.01.00 03/21/2019 PCG 002 SV C:\DEVSYS C:\SECOND WHITE - X<br>INU 83 88                                                                                                    | <    |
|--------|----------------------------------------------------------------------------------------------------|------|
|        | Investment Listing                                                                                                    |      |
| Т      | o list the investments on the file, select one of the following options:                                                                                                    |      |
|        | Open Investments Only F1                                                                                                    |      |
|        | Redeemed Investments Only F2                                                                                                    |      |
|        | Cancelled Investments Only F3                                                                                                    |      |
|        | All Investment Activity F4                                                                                                    |      |
|        |                                                                                                    |      |
|        |                                                                                                    |      |
|        |                                                                                                    |      |
|        |                                                                                                    |      |
|        |                                                                                                    |      |
|        |                                                                                                    |      |
|        |                                                                                                    |      |
| ENTER  | Exit F16                                                                                                    |      |
| F16    |                                                                                                    |      |
|        |                                                                                                    |      |
|        | Action                                                                                                    |      |
|        | Action<br>Select the appropriate option to restrict the report's results:                                                                                                    |      |
| ,      | Action<br>Select the appropriate option to restrict the report's results:                                                                                                    |      |
| <br>   | Action         Select the appropriate option to restrict the report's results:         For Open investments:       Select 1 (F1 - Open Investments Only).                                                                                                    |      |
|        | ActionSelect the appropriate option to restrict the report's results:For Open investments: Select 1 (F1 - Open Investments Only).For Redeemed investments: Select 2 (F2 -Redeemed Investments Only)                                                                                                    |      |
| ļ      | Action         Select the appropriate option to restrict the report's results:         For Open investments:       Select 1 (F1 - Open Investments Only).         For Redeemed investments:       Select 2 (F2 - Redeemed Investments Only)         For Cancelled investments:       Select 3 (F3 - Cancelled Investments Only)                                                                                                    |      |
|        | Action Select the appropriate option to restrict the report's results: For Open investments: Select 1 (F1 - Open Investments Only). For Redeemed investments: Select 2 (F2 - Redeemed Investments Only) For Cancelled investments: Select 3 (F3 - Cancelled Investments Only) For All investments: Select 4 (F4 - All Investment Activity)                                                                                                    |      |
| ,<br>, | Action         Select the appropriate option to restrict the report's results:         For Open investments: Select 1 (F1 - Open Investments Only).         For Redeemed investments: Select 2 (F2 -Redeemed Investments Only)         For Cancelled investments: Select 3 (F3 - Cancelled Investments Only)         For All investments: Select 4 (F4 - All Investment Activity)         The Investment Listing Many and Jan Jan                                                                                                    |      |
| L      | ActionSelect the appropriate option to restrict the report's results:For Open investments: Select 1 (F1 - Open Investments Only).For Redeemed investments: Select 2 (F2 -Redeemed Investments Only)For Cancelled investments: Select 3 (F3 - Cancelled Investments Only)For All investments: Select 4 (F4 - All Investment Activity)The Investment Listing Menu redisplays.                                                                                                    |      |
| ,<br>, | Action         Select the appropriate option to restrict the report's results:         For Open investments: Select 1 (F1 - Open Investments Only).         For Redeemed investments: Select 2 (F2 -Redeemed Investments Only)         For Cancelled investments: Select 3 (F3 - Cancelled Investments Only)         For All investments: Select 4 (F4 - All Investment Activity)         The Investment Listing Menu redisplays.         Select Figure (F16) to return to the Financial Accounting & Paparting Investment                                       | mant |
| ,<br>, | Action         Select the appropriate option to restrict the report's results:         For Open investments:       Select 1 (F1 - Open Investments Only).         For Redeemed investments:       Select 2 (F2 - Redeemed Investments Only)         For Cancelled investments:       Select 3 (F3 - Cancelled Investments Only)         For All investments:       Select 4 (F4 - All Investment Activity)         The Investment Listing Menu redisplays.         Select 1 (F16) to return to the Financial Accounting & Reporting - Investment Management Menu | nent |

|      | Image: Non-State         PCG Dist=8991         Rel=19.01.00         03/21/2019         PCG 002         SV         C:\SECOND         WHITE         —         —         X |
|------|----------------------------------------------------------------------------------------------------|
|      | Financial Accounting & Reporting CA03P                                                                                                    |
|      | FKey Investment Management                                                                                                    |
|      | 1 Invest Funds                                                                                                    |
|      | 2 Inquire/Redeem Investments                                                                                                    |
|      | 3 List Investments                                                                                                    |
|      |                                                                                                    |
|      |                                                                                                    |
|      |                                                                                                    |
|      |                                                                                                    |
|      |                                                                                                    |
|      |                                                                                                    |
|      |                                                                                                    |
|      |                                                                                                    |
|      |                                                                                                    |
|      |                                                                                                    |
|      |                                                                                                    |
|      | Master Userlist                                                                                                    |
|      |                                                                                                    |
| Step | Action                                                                                                    |
| _    | Due = 2                                                                                                    |
| 6    | To print the report via the Uqueue Print Manager: Select (Uqueue).                                                                                                    |
|      | To print the report via Microsoft Word, Salast Work (MS WORD)                                                                                                    |
|      | To print the report via wherosoft word. Select (WIS WORD).                                                                                                    |
|      | Follow the instructions provided in the <u><i>Technical System Operations Guide, User Interface</i></u>                                                                 |
|      | Procedures, Creating the Microsoft®-PCGenesis QWORD Macro for Report Printing to                                                                                        |
|      | create the macro necessary to use the feature where appropriate.                                                                                                    |
| 7    | Soloot 55 (E16 Erit) to return to the Ein 1.1.4 (in the Day in Cal                                                                                                    |
| /    | Select (FIO -Exit) to return to the Financial Accounting & Reporting - Cash                                                                                             |
|      | Management & Investment Management Menu, or select [Master] (Master) to return to the                                                                                   |
|      | Business Applications Master Menu.                                                                                                    |
|      |                                                                                                    |

## E1. Listing of All Investment Activity – Example

| REPORT I | DATE: 03-21- | -2019       |       |              | LIST C | F ALL INVESTM         | ENT ACTIVITY       |                  |             |                  | PAGE     | 3   |
|----------|--------------|-------------|-------|--------------|--------|-----------------------|--------------------|------------------|-------------|------------------|----------|-----|
| INVEST#  | TYPE         | BANK CHECK# | FND-F | AMOUNT       | RATE   | ESTIMATED<br>INTEREST | ACTUAL<br>INTEREST | DATE<br>INVESTED | DATE<br>DUE | DATE<br>REDEEMED | STATUS   |     |
| 000185   | CERT DEP     | BK01 000000 | 720-0 | 11,000.00    | 0.3000 | 33.00                 |                    | 07-30-13         | 07-30-14    | 07-30-14         | REDEEMED | )   |
| 000186   | CERT DEP     | BK01 000000 | 720-0 | 38,000.00    | 0.3000 | 114.00                | 114.00             | 12-04-13         | 12-04-14    | 12-04-14         | REDEEMED | )   |
| 000187   | CERT DEP     | BK01 000000 | 100-0 | 1,036,622.51 | 0.1500 | 839.24                | 766.82             | 12-15-13         | 06-30-14    | 06-13-14         | REDEEMED | ) . |
| 000188   | CERT DEP     | BK01 000000 | 100-0 | 1,037,389.33 | 0.1500 | 767.38                | 767.38             | 06-13-14         | 12-10-14    | 12-10-14         | REDEEMED | )   |
| 000189   | CERT DEP     | BK01 000000 | 720-0 | 11,000.00    | 0.3000 | 33.00                 |                    | 07-30-14         | 07-30-15    | 07-30-15         | REDEEMED | ) . |
| 000190   | CERT DEP     | BK01 000000 | 720-0 | 38,000.00    | 0.3000 | 114.00                |                    | 12-04-14         | 12-04-15    | 12-04-15         | REDEEMED | ) . |
| 000191   | CERT DEP     | BK01 000000 | 100-0 | 1,038,156.71 | 0.1500 | 767.95                | 767.95             | 12-10-14         | 06-08-15    | 06-08-15         | REDEEMED | )   |
| 000192   | CERT DEP     | BK01 000000 | 100-0 | 1,038,924.66 | 0.1500 | 768.52                | 768.52             | 06-08-15         | 12-05-15    | 12-05-15         | REDEEMED | )   |
| 000193   | CERT DEP     | BK01 000000 | 720-0 | 11,000.00    | 0.3000 | 33.09                 |                    | 07-30-15         | 07-30-16    | 07-30-16         | REDEEMED | )   |
| 000194   | CERT DEP     | BK01 000000 | 720-0 | 38,000.00    | 0.3000 | 114.31                | 114.31             | 12-04-15         | 12-04-16    | 12-04-16         | REDEEMED | )   |
| 000195   | CERT DEP     | BK01 000000 | 720-0 | 11,000.00    | 0.3000 | 33.00                 |                    | 07-30-16         | 07-30-17    | 07-30-17         | REDEEMED | )   |
| 000196   | CERT DEP     | BK01 000000 | 720-0 | 38,000.00    | 0.3000 | 114.00                |                    | 12-04-16         | 12-04-17    | 12-05-17         | REDEEMED | )   |
| 000197   | CERT DEP     | BK01 000000 | 720-0 | 11,000.00    | 0.3000 | 33.00                 |                    | 07-30-17         | 07-30-18    | 07-30-18         | REDEEMED | )   |
| 000198   | CERT DEP     | BK01 000000 | 720-0 | 38,000.00    | 0.3000 | 114.00                |                    | 12-04-17         | 12-04-18    | 12-04-18         | REDEEMED | )   |
| 000199   | CERT DEP     | BK01 000000 | 720-0 | 11,000.00    | 0.3000 | 33.00                 | 33.00              | 07-30-18         | 07-30-19    | 03-22-19         | REDEEMED | )   |
| 000200   | CERT DEP     | BK01 000000 | 720-0 | 38,000.00    | 0.3000 | 114.00                |                    | 12-04-18         | 12-04-19    | 03-21-19         | CANCELLE | D   |
| 000201   | CERT DEP     | BK01 000000 | 199-0 | 1,000.00     | 2.0000 | 20.05                 |                    | 03-21-19         | 03-21-20    |                  | OPEN     |     |

# *Topic 3: Maintaining the Bank File*

## **Procedure 3A: Adding a Bank Record**

|      | PCG Dist=8991 Rel=19.01.00 03/2                                   | 1/2019 PCG 002 SV C:\DEVSYS C:\SECOND                                                                       | WHITE -          | - 🗆 X    |
|------|-------------------------------------------------------------------|----------------------------------------------------------------------------------------------------|------------------|----------|
|      |                                                                   | Financial Accounting & Reportin                                                                             | ig               | MASTER1  |
|      | FKey<br>                                                          | Master Menu                                                                                                 |                  |          |
|      | 1Budget Accord2Purchase 03Claim Proces4Vendor Chert               | unt Master Menu<br>der Processing Menu<br>ssing Menu<br>x Processing Menu                                   |                  |          |
|      | 5 Revenue Ac<br>6 Accounts Re<br>7 Receipt Pro<br>8 Cash Manag    | count Master Menu<br>cceivable Processing Menu<br>cessing Menu<br>jement & Investment Management Menu       |                  |          |
|      | 9 Financial R<br>10 Account Ma<br>11 General Lec<br>12 Year End P | porting & Month/Yr-End Close Menu<br>ster Description File Menu<br>ger Account Master Menu<br>ocessing Menu |                  |          |
|      | 13 Special Fun<br>14 Vendor Mas<br>15 Source Mas                  | ctions Menu<br>ter Menu<br>ter Menu                                                                         |                  |          |
|      | _20 File Reorga                                                   | nization                                                                                                    |                  |          |
|      | Master Userlist PAY VEND                                          |                                                                                                    |                  | 13.04.00 |
| Step | Action                                                            |                                                                                                    |                  |          |
| 1    | Select 8 (F8 - C                                                  | ash Management & Investmen                                                                                  | t Management Mei | nu).     |

| DCG        | i Dist=8991 Rel=1            | 9.01.00 03/21/201  | 9 PCG 002 SV C:<br>Financial Ac | \DEVSYS C:\SEC | COND<br>Reporting | WHITE | _ | CA O OP | × |
|------------|------------------------------|--------------------|---------------------------------|----------------|-------------------|-------|---|---------|---|
|            | FKey                         | Cas                | h Management                    | & Investme     | nt Manageme       | ent   |   |         |   |
|            | D                            | isplay Bank Bal    | ances                           |                |                   |       |   |         |   |
|            | <u>3</u> Ir                  | vestment Proce     | ssing Menu                      |                |                   |       |   |         |   |
|            | <u>9</u> B                   | ank File Menu      |                                 |                |                   |       |   |         |   |
|            |                              |                    |                                 |                |                   |       |   |         |   |
|            |                              |                    |                                 |                |                   |       |   |         |   |
|            |                              |                    |                                 |                |                   |       |   |         |   |
|            |                              |                    |                                 |                |                   |       |   |         |   |
|            |                              |                    |                                 |                |                   |       |   |         |   |
|            |                              |                    |                                 |                |                   |       |   |         |   |
|            |                              |                    |                                 |                |                   |       |   |         |   |
|            |                              |                    |                                 |                |                   |       |   |         |   |
|            |                              |                    |                                 |                |                   |       |   |         |   |
| Master Use | "List<br>Uord PAY<br>MONITOR |                    |                                 |                |                   |       | - |         |   |
| ep A       | ction                        |                    |                                 |                |                   |       | - |         |   |
| 2 Se       | elect 9                      | ( <b>F9</b> – Bank | File Men                        | u).            |                   |       |   |         |   |

| CG Dist=8991 Rel=19.01.0 | 0 03/21/2019 PCG 002 SV C:\DEVSYS C:\SECOND<br>Financial Accounting & Report | WHITE | – □ ×<br>Ca09p |
|--------------------------|------------------------------------------------------------------------------|-------|----------------|
| FKey                     | Bank File Menu                                                               |       |                |
| <br>_1 Bank I            | ile Maintenance                                                              |       |                |
| <u>5</u> Print E         | ank File                                                                     |       |                |
| _15 Reven                | ue Source Maintenance                                                        |       |                |
|                          |                                                                              |       |                |
|                          |                                                                              |       |                |
|                          |                                                                              |       |                |
|                          |                                                                              |       |                |
|                          |                                                                              |       |                |
|                          |                                                                              |       |                |
|                          |                                                                              |       |                |
|                          |                                                                              |       |                |
|                          |                                                                              |       |                |
| Master Userlist          |                                                                              |       |                |
|                          | K                                                                            |       |                |
| Action                   |                                                                              |       |                |
| 3 Select 1 (F1           | - Bank File Maintenance)                                                     |       |                |

|      |     | PCG Dist= | 8991 R       | el=13.01 | .00 04/0 | 2/2013 | PCW 00 | L C:  | DEVSY | 5 C:\ | SECON        | D             | W   | HITE |              | _ 8 ×     | 1 |
|------|-----|-----------|--------------|----------|----------|--------|--------|-------|-------|-------|--------------|---------------|-----|------|--------------|-----------|---|
|      |     |           |              |          |          | Ba     | nk Fil | e Mai | ntena | ance  |              |               |     |      |              | CA 09P 01 |   |
|      |     |           |              |          |          |        |        | _     |       |       |              |               |     |      |              |           |   |
|      |     |           |              |          | В        | ank ID |        |       |       |       |              |               |     |      |              |           |   |
|      |     |           |              |          |          |        |        |       |       |       |              |               |     |      |              |           |   |
|      |     |           |              |          |          |        |        |       |       |       |              |               |     |      |              |           |   |
|      |     |           |              |          |          |        |        |       |       |       |              |               |     |      |              |           |   |
|      |     |           |              |          |          |        |        |       |       |       |              |               |     |      |              |           |   |
|      |     |           |              |          |          |        |        |       |       |       |              |               |     |      |              |           |   |
|      |     |           |              |          |          |        |        |       |       |       |              |               |     |      |              |           |   |
|      |     |           |              |          |          |        |        |       |       |       |              |               |     |      |              |           |   |
|      |     |           |              |          |          |        |        |       |       |       |              |               |     |      |              |           |   |
|      |     |           |              |          |          |        |        |       |       |       |              |               |     |      |              |           |   |
|      |     |           |              |          |          |        |        |       |       |       |              |               |     |      |              |           |   |
|      |     |           |              |          |          |        |        |       |       |       |              |               |     |      |              |           |   |
|      |     |           |              |          |          |        | ** Fin | d Mod | le ** |       |              |               |     |      |              |           |   |
|      |     | ER to I   | Positi<br>F2 | on Fild  | e F3     | 2-Firs | t<br>I | F5-Ne | F9    | F     | 11-Ac<br>F11 | Id Rec<br>F12 | ord | F16  | -Exit<br>F15 | 13.01.00  |   |
|      | F16 |           |              |          |          |        |        |       |       |       |              |               |     |      |              |           |   |
| Sten |     | Acti      | on           |          |          |        |        |       |       |       |              |               |     |      |              |           |   |
| bitp |     | ncu       |              |          |          |        |        |       |       |       |              |               |     |      |              |           |   |
| 4    |     | Sele      | ct           | 11 (]    | F11      | Add I  | Reco   | rd).  |       |       |              |               |     |      |              |           |   |

| 🔲 pr | C Diet  | -9001 | Dol-13 | 2 0 1 00 | 04/0             | 2/2012           | DCW 00 |      |                   | /s c.)    | SECON  | <b>`</b> | w    | нтте |     |     | a y   |
|------|---------|-------|--------|----------|------------------|------------------|--------|------|-------------------|-----------|--------|----------|------|------|-----|-----|-------|
| e PC | a Dist- | -0391 | Ker=1  |          | 0470             | Ba               | nk Fil | e Ma | ainten            | ance      |        |          | - WI |      |     | CAO | 9P 01 |
|      |         |       |        |          | Ba               | ank ID           | :      | -    |                   |           |        |          |      |      |     |     |       |
|      |         |       |        | Ba       | Bani<br>Ink Ad   | < Name           | -      |      |                   |           |        |          |      |      |     |     |       |
|      |         |       |        |          | Banl             | < Cash           | :      |      |                   | <u>00</u> |        |          |      |      |     |     |       |
|      |         |       |        | Ban<br>B | ik Inv<br>Jank S | vested<br>Source | ·:     |      |                   | <u>00</u> |        |          |      |      |     |     |       |
|      |         |       |        |          |                  |                  |        |      |                   |           |        |          |      |      |     |     |       |
|      |         |       |        |          |                  |                  |        |      |                   |           |        |          |      |      |     |     |       |
|      |         |       |        |          |                  |                  |        |      |                   |           |        |          |      |      |     |     |       |
|      |         |       |        |          |                  |                  |        |      |                   |           |        |          |      |      |     |     |       |
|      |         |       |        |          |                  | •                | •* Add | Mode | <mark>e **</mark> |           |        |          |      |      |     |     |       |
|      |         |       | ENTE   | R to     | Add I            | Record           |        |      | PF16              | -Retu     | ırn to | Find     | Mode | •    |     |     |       |
|      | F1      | F2    |        |          | F5               |                  |        |      | F9                |           | F11    | F12      |      |      | F15 | 13. | 01.00 |
| F16  |         |       |        |          |                  |                  |        |      |                   |           |        |          |      |      |     |     |       |

| Step | Action                                                                                                    |
|------|----------------------------------------------------------------------------------------------------|
| 5    | Enter the bank code in the <b>Bank ID</b> field.                                                                                                    |
| 6    | Enter the name, up to thirty (30) characters, in the <b>Bank Name</b> field.                                                                                                    |
| 7    | Enter the account number in the <b>Bank Account</b> field.                                                                                                    |
| 8    | Do <u>not</u> enter a dollar amount in the <b>Bank Cash</b> field.<br><i>Enter cash through the Deposit procedure.</i>                                                                                                    |
| 9    | Do <u>not</u> enter a dollar amount in the <b>Bank Invested</b> field.<br><i>Enter investments during the Investment procedure.</i>                                                                                                    |
| 10   | <ul> <li>Enter the code or select the drop-down selection icon in the Bank Source field to choose the source code.</li> <li>This entry must be valid entry in the revenue Source file. Refer to Section G: Account Receivable Processing, Topic 3: Maintaining the Revenue Source File for instructions.</li> </ul> |

| Step | Action          |
|------|-----------------|
| 11   | Select (Enter). |

|   | 🔲 P | PCG Dist | =8991 | Rel=13 | .01.00       | 04/0           | 2/2013 P           | PCW 001 | C:\DEVS | 75 C:\SEC       | OND     | WHIT | E   | _      | . 8 × |
|---|-----|----------|-------|--------|--------------|----------------|--------------------|---------|---------|-----------------|---------|------|-----|--------|-------|
|   |     |          |       |        |              |                | Ban                | k File  | Mainten | ance            |         |      |     | CA 09P | 01    |
|   |     |          |       |        |              | Ba<br>Banl     | ank ID:<br>k Name: |         |         |                 |         |      |     |        |       |
|   |     |          |       |        | Ba           | ink Ad         | ccount:            |         |         |                 |         |      |     |        |       |
|   |     |          |       |        | Ban          | Banl<br>ik Inv | k Cash:<br>vested: |         |         | <u>00</u><br>00 |         |      |     |        |       |
|   |     |          |       |        | B            | ank S          | Source:            |         | _       |                 |         |      |     |        |       |
|   |     |          |       |        |              |                |                    |         |         |                 |         |      |     |        |       |
|   |     |          |       |        |              |                |                    |         |         |                 |         |      |     |        |       |
|   |     |          |       |        |              |                |                    |         |         |                 |         |      |     |        |       |
|   |     |          |       |        |              |                |                    |         |         |                 |         |      |     |        |       |
|   |     |          |       |        |              |                | **                 | • Add M | lode ** |                 |         |      |     |        |       |
|   |     | F1       | F2    | ENTE   | R to         | Add H<br>F5    | Record             |         | PF 16   | -Return         | to Find | Mode | F15 | 13.01  | . 00  |
|   | F16 | 1        |       |        |              |                |                    |         |         |                 |         |      |     |        |       |
| D |     | Acti     | on    |        |              |                |                    |         |         |                 |         |      |     |        |       |
| 2 |     | Sala     | ot Fi |        | ( <b>F</b> 1 | <u>с</u> р     | ) o turmo          | ( . E   | 1.1.6   | 1 \ .           |         | .1   |     | •      |       |

| PCG Dist=8991 Rel=13.01.0 | 0 04/02/2013 PCW 0 | 01 C:\DEVSYS  | C:\SECOND     | WHITE      | <u>_ 8 ×</u> |
|---------------------------|--------------------|---------------|---------------|------------|--------------|
|                           | Bank Fi            | le Maintenand | ce            |            | CA 09P 01    |
|                           |                    |               |               |            |              |
|                           | Bank ID            | •             |               |            |              |
|                           |                    |               |               |            |              |
|                           |                    |               |               |            |              |
|                           |                    |               |               |            |              |
|                           |                    |               |               |            |              |
|                           |                    |               |               |            |              |
|                           |                    |               |               |            |              |
|                           |                    |               |               |            |              |
|                           |                    |               |               |            |              |
|                           |                    |               |               |            |              |
|                           |                    |               |               |            |              |
|                           |                    |               |               |            |              |
|                           |                    |               |               |            |              |
|                           |                    | nd Hada vy    |               |            |              |
|                           |                    | .nu noue **   |               |            |              |
| ENTER TO Position File    | F5                 | F5-Next<br>F9 | F11-Add Recor | d F16-Exit | 13.01.00     |
| F16                       |                    |               |               |            |              |
|                           |                    |               |               |            |              |

| Step | Action                                                                                                    |
|------|----------------------------------------------------------------------------------------------------|
| 13   | Select <b>F16</b> - Exit) to return to the <i>Financial Accounting &amp; Reporting - Bank File Menu</i> . |

| PCG          | 5 Dist=8991 Rel | =19.01.00 03/21/2 | 019 PCG 002 SV | C:\DEVSYS C     | :\SECOND         | WH       | ITE       | _       |         | <    |
|--------------|-----------------|-------------------|----------------|-----------------|------------------|----------|-----------|---------|---------|------|
|              |                 |                   | Financial      | Accounting      | & Report         | ing      |           |         | CA 09P  |      |
|              | FKey            |                   | В              | ank File M      | lenu             |          |           |         |         |      |
|              | 1               | Bank File Main    | tenance        |                 |                  |          |           |         |         |      |
|              | 5               | Print Bank File   |                |                 |                  |          |           |         |         |      |
|              | 15              | Revenue Sourc     | e Maintenance  |                 |                  |          |           |         |         |      |
|              |                 |                   |                |                 |                  |          |           |         |         |      |
|              |                 |                   |                |                 |                  |          |           |         |         |      |
|              |                 |                   |                |                 |                  |          |           |         |         |      |
|              |                 |                   |                |                 |                  |          |           |         |         |      |
|              |                 |                   |                |                 |                  |          |           |         |         |      |
|              |                 |                   |                |                 |                  |          |           |         |         |      |
|              |                 |                   |                |                 |                  |          |           |         |         |      |
|              |                 |                   |                |                 |                  |          |           |         |         |      |
|              |                 |                   |                |                 |                  |          |           |         |         |      |
|              |                 |                   |                |                 |                  |          |           |         |         |      |
| Manatana Use | et,             |                   | 1 1            |                 | 1 1              |          | 1 1       |         |         |      |
| F16          |                 |                   |                |                 |                  |          |           |         |         |      |
|              | tion            |                   |                |                 |                  |          |           |         |         |      |
|              |                 |                   |                |                 |                  |          |           |         |         |      |
| Sel          | lect <u>F16</u> | <b>(F16 -</b> Exi | t) to return   | to the F        | inancia          | l Accou  | nting & I | Reporti | ng - Ca | ısh  |
| Ma           | inagemen        | t & Investu       | nent Mana      | oement N        | lenu oi          | r select | Master (N | Iaster) | to retu | Irn  |
| Bu           | siness Ap       | plications 1      | Master Me      | 50 теп 1<br>пи. | <i>ienu</i> , 01 |          |           | iustel) | 10 1010 | .111 |
|              | r i             |                   |                |                 |                  |          |           |         |         |      |

# **Procedure 3B:** Display/Update/Delete a Bank Record

## **3B.1.** Displaying and Updating a Bank Record

|      | PCG Dist=8991 Rel=19.01.00 03/3                                   | 1/2019 PCG 002 SV C:\DEVSYS C:\SECOND                                                                       | WHITE -         | - 🗆 X    |
|------|-------------------------------------------------------------------|----------------------------------------------------------------------------------------------------|-----------------|----------|
|      |                                                                   | Financial Accounting & Reportin                                                                             | ig              | MASTER1  |
|      | FKey<br>                                                          | Master Menu                                                                                                 |                 |          |
|      | 1Budget Accord2Purchase O3Claim Proced4Vendor Ched                | unt Master Menu<br>rder Processing Menu<br>ssing Menu<br>xk Processing Menu                                 |                 |          |
|      | 5 Revenue Ac<br>6 Accounts Re<br>7 Receipt Pro<br>8 Cash Manag    | count Master Menu<br>cceivable Processing Menu<br>cessing Menu<br>jement & Investment Management Menu       |                 |          |
|      | 9 Financial R<br>10 Account Ma<br>11 General Lec<br>12 Year End P | porting & Month/Yr-End Close Menu<br>ster Description File Menu<br>ger Account Master Menu<br>ocessing Menu |                 |          |
|      | 13 Special Fun<br>14 Vendor Mas<br>15 Source Mas                  | ctions Menu<br>ter Menu<br>ter Menu                                                                         |                 |          |
|      | _20 File Reorga                                                   | nization                                                                                                    |                 |          |
|      | Master Userlist PAY VEND                                          |                                                                                                    |                 | 13.04.00 |
| Step | Action                                                            |                                                                                                    |                 |          |
| 1    | Select <b>8</b> ( <b>F8 - C</b>                                   | ash Management & Investmen                                                                                  | t Management Me | nu).     |

| A      | PCG Dist=8991 Rel | =19.01.00 03/21/2019 | PCG002 SV C:\E | DEVSYS C:\SECOND<br>ounting & Report | WHITE   | - ( | □ ×<br>Cagop |  |
|--------|-------------------|----------------------|----------------|--------------------------------------|---------|-----|--------------|--|
|        | FKey              | Cas                  | h Management   | & Investment Man                     | agement |     |              |  |
|        | 1                 | Display Bank Bala    | ances          |                                      |         |     |              |  |
|        | 3                 | Investment Proces    | ssing Menu     |                                      |         |     |              |  |
|        | 9                 | Bank File Menu       |                |                                      |         |     |              |  |
|        |                   |                      |                |                                      |         |     |              |  |
|        |                   |                      |                |                                      |         |     |              |  |
|        |                   |                      |                |                                      |         |     |              |  |
|        |                   |                      |                |                                      |         |     |              |  |
|        |                   |                      |                |                                      |         |     |              |  |
|        |                   |                      |                |                                      |         |     |              |  |
|        |                   |                      |                |                                      |         |     |              |  |
|        |                   |                      |                |                                      |         |     |              |  |
|        |                   |                      |                |                                      |         | 1   |              |  |
| Master | Uter Word PA      | Y VEND<br>MONITOR    |                |                                      |         |     |              |  |
| ep     | Action            |                      |                |                                      |         |     |              |  |
| 2      | Select 9          | ( <b>F9</b> – Bank   | File Menu      | ).                                   |         |     |              |  |

| PCG Dist=8991 Rel=          | 9.01.00 03/21/2019 PCG 002 SV C:\DEVSYS C:\SECON | ND WHITE | - 🗆 X  |
|-----------------------------|--------------------------------------------------|----------|--------|
|                             | Financial Accounting & Re                        | porting  | CA 09P |
| FKey                        | Bank File Menu                                   |          |        |
| E                           | ank File Maintenance                             |          |        |
| 5 F                         | rint Bank File                                   |          |        |
| 15 F                        | evenue Source Maintenance                        |          |        |
|                             |                                                  |          |        |
|                             |                                                  |          |        |
|                             |                                                  |          |        |
|                             |                                                  |          |        |
|                             |                                                  |          |        |
|                             |                                                  |          |        |
|                             |                                                  |          |        |
|                             |                                                  |          |        |
|                             |                                                  |          |        |
|                             |                                                  |          |        |
| Master <sup>User</sup> list |                                                  |          |        |
|                             | MONITOR                                          |          |        |
| p Action                    |                                                  |          |        |
| 3 Select 1                  | (F1 – Bank File Maintenance).                    |          |        |

|      | E PCG Dist=8991 Rel=13.01.00 04/02/2013 PCW 001 C:\DEVSYS C:\SECOND WHITE                                                                                                    |                   |
|------|----------------------------------------------------------------------------------------------------|-------------------|
|      | Bank File Maintenance                                                                                                    | CA09P01           |
|      | Bank ID                                                                                                    |                   |
|      |                                                                                                    |                   |
|      |                                                                                                    |                   |
|      |                                                                                                    |                   |
|      |                                                                                                    |                   |
|      | ** Find Mode **                                                                                                    |                   |
|      | ENTER to Position File       F2-First       F5-Next       F11-Add Record       F16-Exit         MTEV       F1       F2       F5       F9       F11       F12       F15         F16       F10       F10       F10       F10       F10       F10       F10         F16       F10       F10       F10       F10       F10       F10       F10 | 13.01.00          |
| Step | Action                                                                                                    |                   |
| 4    | Enter the bank code or select the drop-down selection icon $\blacksquare$ in the <b>B</b> select $\blacksquare$ (Enter).                                                                                                    | ank ID field, and |

| E PCG Dist=8991 Rel=13.01.00 04/02/20 | 3 PCW 001 C:\DEV5YS C:\SECOND WHITE         | _ 🗗 🗙    |
|---------------------------------------|---------------------------------------------|----------|
|                                       | Bank File Maintenance                       | 0107101  |
| Bank                                  | ID: BK08                                    |          |
| Bank Na                               | me: FNB 008 OF SMITH CITY                   |          |
| Bank Accou                            | nt: 11 111 1118                             |          |
| Bank Ca                               | sh: 3193475.85                              |          |
| Bank Invest                           | ed: .00                                     |          |
| Bank Sour                             | ce: 97 SOURCE 000097                        |          |
|                                       |                                             |          |
|                                       |                                             |          |
|                                       |                                             |          |
|                                       |                                             |          |
|                                       |                                             |          |
|                                       |                                             |          |
|                                       | ** Displau Mode **                          |          |
| F2-Firct F5-Nevt F0-Phane             | e Record F12-Delete F16-Return to Find Mode |          |
| F1 F2 F5                              | F9         F11         F12         F15      | 13.01.00 |
| F16                                   |                                             |          |
| Step Action                           |                                             |          |
|                                       |                                             | 1        |
|                                       |                                             |          |

For bank file record modifications: Select **F9** (F9 - Change Record).

| 🔲 PCG Dist=8991 Rel | =13.01.00 04/02/2013 PG     | CW 001 C:\DEV9      | YS C:\SECON  | D W     | HITE | <u>_8 ×</u> |  |
|---------------------|-----------------------------|---------------------|--------------|---------|------|-------------|--|
|                     | Bank                        | k File Mainte       | nance        |         |      | CA 09P 01   |  |
|                     | Bank ID.                    | 88.08               |              |         |      |             |  |
|                     | Dank ID.                    |                     |              |         |      |             |  |
|                     | ванк мане:                  | <u>rnb 998 ur -</u> | SPILLIN CITY |         |      |             |  |
|                     | Bank Account:               | <u>11 111 1118</u>  |              |         |      |             |  |
|                     | Bank Cash:                  | 3193475             | .85          |         |      |             |  |
|                     | Bank Invested:              |                     | . 00         |         |      |             |  |
|                     | Bank Source:                | <u> </u>            | JRCE 00      | 0097    |      |             |  |
|                     |                             |                     |              |         |      |             |  |
|                     |                             |                     |              |         |      |             |  |
|                     |                             |                     |              |         |      |             |  |
|                     |                             |                     |              |         |      |             |  |
|                     |                             |                     |              |         |      |             |  |
|                     |                             |                     |              |         |      |             |  |
|                     |                             |                     |              |         |      |             |  |
|                     |                             |                     |              |         |      |             |  |
| ** Modify Mode **   |                             |                     |              |         |      |             |  |
| EN EN               | <b>NTER to Change Recor</b> | 'd F1-I             | Return to I  | Display |      |             |  |
| ENTER F1 F2         | E5                          | E9                  | E11          | F12     | E15  | 13.01.00    |  |

| Step | Action                                                                                                    |
|------|----------------------------------------------------------------------------------------------------|
| 6    | Make the appropriate changes to the <b>Bank Name</b> , <b>Bank Account</b> , and <b>Bank Source</b> fields where appropriate. |
| 7    | Select (Enter).                                                                                                    |

| C         | PCG Dist=8991 Rel=13.01.00 04/02/2013 PCW 001 C:\DEVSYS C:\SECOND W<br>Bank File Maintenance<br>Bank ID: BK08<br>Bank Name: FNB 008 OF SMITH CITY GEORGIA<br>Bank Account: 11 111 1118<br>Bank Cash: 3193475.85             | HITE _ [2] ×]<br>CA09P 01    |            |
|-----------|----------------------------------------------------------------------------------------------------|------------------------------|------------|
|           | Bank Invested: _ 00<br>Bank Source: 97 SOURCE 000097                                                                                                    |                              |            |
|           | ** Display Mode **         F2-First       F5-Next       F9-Change       Record       F12-Delete       F16-Return         F1       F2       F5       F9       F11       F12         F16       F3       F3       F1       F12 | to Find Mode<br>F15 13.01.00 |            |
| Step<br>8 | Action<br>Select <b>FIG</b> - Return to Find Mode) to return to the                                                                                                    | e Bank File Maintenance En   | try screei |

|      | E PCG Dist=8991 Rel=13.01.00 04/02/2013 PCW 001 C:\DEVSYS C:\SECOND WHITE                                                                                                    |                               |
|------|----------------------------------------------------------------------------------------------------|-------------------------------|
|      | Bank File Maintenance                                                                                                    | CH 097 01                     |
|      | Bank ID                                                                                                    |                               |
|      |                                                                                                    |                               |
|      |                                                                                                    |                               |
|      |                                                                                                    |                               |
|      |                                                                                                    |                               |
|      |                                                                                                    |                               |
|      |                                                                                                    |                               |
|      |                                                                                                    |                               |
|      |                                                                                                    |                               |
|      |                                                                                                    |                               |
|      |                                                                                                    |                               |
|      |                                                                                                    |                               |
|      | ** Find Mode **                                                                                                    |                               |
|      | ENTER to Position File         F2-First         F5-Next         F11-Had         Record         F10-F           MTW         F1         F2         F5         F9         F11         F12         F | 13.01.00                      |
|      | F16                                                                                                    |                               |
| Step | Action                                                                                                    |                               |
| 9    | Soloot FIE (F16 Exit) to roturn to the Eingeneigh Association                                                                                                    | A Poporting Dank File Mar     |
|      | Select (F10 - Exit) to return to the Financial Accounting                                                                                                    | g & Keporting - Bank File Men |

| PCG Dist=8991 Rel: | =19.01.00 03/21/2019 PCG 002 | SV C:\DEVSYS C:\SECOND | WHITE               | - 0            | ×   |
|--------------------|------------------------------|------------------------|---------------------|----------------|-----|
|                    | Financia                     | al Accounting & Repor  | ting                | CA 09P         |     |
| FKey               |                              | Bank File Menu         |                     |                |     |
| 1                  | Bank File Maintenance        |                        |                     |                |     |
| 5                  | Print Bank File              |                        |                     |                |     |
| 15                 | Revenue Source Maintenar     | nce                    |                     |                |     |
|                    |                              |                        |                     |                |     |
|                    |                              |                        |                     |                |     |
|                    |                              |                        |                     |                |     |
|                    |                              |                        |                     |                |     |
|                    |                              |                        |                     |                |     |
|                    |                              |                        |                     |                |     |
|                    |                              |                        |                     |                |     |
|                    |                              |                        |                     |                |     |
|                    |                              |                        |                     |                |     |
|                    |                              |                        |                     |                |     |
| Martin licet.      |                              |                        |                     |                |     |
| Master Ulast       | Y VEND                       |                        |                     |                |     |
| Action             |                              |                        |                     |                |     |
| Action             |                              |                        |                     |                |     |
| Select F16         | (F16 -Exit) to retu          | arn to the Financia    | al Accounting & H   | Reporting - C  | ash |
| Managemen          | t & Investment Mar           | nagement Menu, c       | or select Master (N | faster) to ret | urn |
| Business App       | plications Master N          | Ienu.                  | × ×                 | ,              |     |
|                    |                              |                        |                     |                |     |

## **3B.2.** Deleting a Bank Record

|      | PCG Dist=8991 Rel=19.0               | 1.00 03/21/2019 PCG 002 SV C:\DEVSYS C:\SECON                                                                                              | D WHITE          | - 🗆 🗙    |  |
|------|--------------------------------------|----------------------------------------------------------------------------------------------------|------------------|----------|--|
|      |                                      | Financial Accounting & Rep                                                                                                    | porting          | MASTER1  |  |
|      | FKey<br>                             | Master Menu                                                                                                    |                  |          |  |
|      | 1 Bud<br>2 Pur<br>3 Clai<br>4 Ven    | get Account Master Menu<br>chase Order Processing Menu<br>m Processing Menu<br>dor Check Processing Menu                                   |                  |          |  |
|      | 5 Rev<br>6 Acc<br>7 Rec<br>8 Cas     | enue Account Master Menu<br>punts Receivable Processing Menu<br>eipt Processing Menu<br>h Management & Investment Management Me            | nu               |          |  |
|      | 9 Fina<br>10 Acc<br>11 Gen<br>12 Yea | ncial Reporting & Month/Yr-End Close Menu<br>ount Master Description File Menu<br>eral Ledger Account Master Menu<br>r End Processing Menu |                  |          |  |
|      | 13 Spe<br>14 Ven<br>15 Sou           | cial Functions Menu<br>dor Master Menu<br>rce Master Menu                                                                                  |                  |          |  |
|      | <u>20</u> File                       | Reorganization                                                                                                    |                  |          |  |
|      | Master Userlist PAY                  | ENDR                                                                                                    |                  | 13.04.00 |  |
| Step | Action                               |                                                                                                    |                  |          |  |
| 1    | Select 8 (I                          | <b>8 -</b> Cash Management & Invest                                                                                                    | tment Management | Menu).   |  |

|    | FKey<br><br>_1<br>_3                 | Cash<br>- Display Bank Bala<br>- Investment Proces | Management & I<br>nces<br>sing Menu | investment Manag | ement                   |  |  |  |  |  |  |  |  |  |  |
|----|--------------------------------------|----------------------------------------------------|-------------------------------------|------------------|-------------------------|--|--|--|--|--|--|--|--|--|--|
|    |                                      | - Display Bank Bala<br>- Investment Proces         | nces<br>sina Menu                   |                  |                         |  |  |  |  |  |  |  |  |  |  |
|    | 3 -                                  | - Investment Proces                                | sina Menu                           |                  | 1 Display Bank Balances |  |  |  |  |  |  |  |  |  |  |
|    |                                      | 3 Investment Processing Menu                       |                                     |                  |                         |  |  |  |  |  |  |  |  |  |  |
|    | 9 Bank File Menu                     |                                                    |                                     |                  |                         |  |  |  |  |  |  |  |  |  |  |
|    |                                      |                                                    |                                     |                  |                         |  |  |  |  |  |  |  |  |  |  |
|    |                                      |                                                    |                                     |                  |                         |  |  |  |  |  |  |  |  |  |  |
|    |                                      |                                                    |                                     |                  |                         |  |  |  |  |  |  |  |  |  |  |
|    |                                      |                                                    |                                     |                  |                         |  |  |  |  |  |  |  |  |  |  |
|    |                                      |                                                    |                                     |                  |                         |  |  |  |  |  |  |  |  |  |  |
|    |                                      |                                                    |                                     |                  |                         |  |  |  |  |  |  |  |  |  |  |
|    |                                      |                                                    |                                     |                  |                         |  |  |  |  |  |  |  |  |  |  |
|    |                                      |                                                    |                                     |                  |                         |  |  |  |  |  |  |  |  |  |  |
|    |                                      |                                                    |                                     |                  |                         |  |  |  |  |  |  |  |  |  |  |
|    | Master <sup>User</sup> list<br>F16 P |                                                    |                                     |                  |                         |  |  |  |  |  |  |  |  |  |  |
| en | Action                               |                                                    |                                     |                  |                         |  |  |  |  |  |  |  |  |  |  |
| 2  | Select 9                             | (FQ _ Bank                                         | File Menu)                          |                  |                         |  |  |  |  |  |  |  |  |  |  |

| PCG Dist=8991               | Rel=19.01.00 03/21/2019 PCG 002 SV C:\<br>Financial Ac | DEVSYS C:\SECOND | WHITE - |       |
|-----------------------------|--------------------------------------------------------|------------------|---------|-------|
| FKeu                        | Ban                                                    | k File Menu      |         | 01071 |
|                             | Bank File Maintenance                                  |                  |         |       |
| 5                           | Print Bank File                                        |                  |         |       |
|                             |                                                        |                  |         |       |
| 15                          | Revenue Source Maintenance                             |                  |         |       |
|                             |                                                        |                  |         |       |
|                             |                                                        |                  |         |       |
|                             |                                                        |                  |         |       |
|                             |                                                        |                  |         |       |
|                             |                                                        |                  |         |       |
|                             |                                                        |                  |         |       |
|                             |                                                        |                  |         |       |
|                             |                                                        |                  |         |       |
|                             |                                                        |                  |         |       |
| M . [ Hen ] [               |                                                        |                  | 1 1 1   |       |
| Master <sup>oser</sup> list | PAY VEND                                               |                  |         |       |
|                             |                                                        |                  |         |       |
| ep Action                   |                                                        |                  |         |       |
| 3 Select                    | ( <b>F1</b> – Bank File Maint                          | enance).         |         |       |

| 🔲 PCG Dist=8991 Rel=13. | 01.00 04/02/2013 PCW 001 C:\DEV5Y | S C:\SECOND WHITE       |                            |
|-------------------------|-----------------------------------|-------------------------|----------------------------|
|                         | Bank File Maintena                | ance                    | CA 89P 81                  |
|                         | Bank ID 💌                         |                         |                            |
|                         |                                   |                         |                            |
|                         |                                   |                         |                            |
|                         |                                   |                         |                            |
|                         |                                   |                         |                            |
|                         |                                   |                         |                            |
|                         |                                   |                         |                            |
|                         |                                   |                         |                            |
|                         |                                   |                         |                            |
|                         |                                   |                         |                            |
|                         |                                   |                         |                            |
|                         |                                   |                         |                            |
|                         | ** Find Mode **                   |                         |                            |
| ENTER to Position Fi    | le F2-First F5-Next               | F11-Add Record F16-E    | xit<br>13.01.00            |
|                         |                                   |                         |                            |
| Action                  |                                   |                         |                            |
| ACUOII                  |                                   |                         |                            |
| Enter the ban           | k code or select the drop-d       | lown selection icon 🗾 i | n the <b>Bank ID</b> field |
| PCG Dist=8991 Rel=13.01.00 04/02/2013 P<br>Bank<br>Bank ID:<br>Bank Name:<br>Bank Account:<br>Bank Cash:<br>Bank Invested:<br>Bank Source:                                  | CW 001 C:\DEVSYS C:\SECOND WHITE<br>& File Maintenance<br>BK15<br>BANK OF ATLANTA<br>22 22 22222<br>5246852.24<br>.00<br>21 SOURCE 000021 | CA09P01  |
|----------------------------------------------------------------------------------------------------|----------------------------------------------------------------------------------------------------|----------|
| F2-First         F5-Next         F9-Change         Ru           ENTER         F1         F2         F5         F5           F16         F2         F5         F5         F5 | ecord F12-Delete F16-Return to Find Mode<br>F9 F11 F12 F15<br>F15 F15                                                                     | 13.01.00 |
| Step Action                                                                                                    |                                                                                                    |          |
| 5 Select F12 (F12 - Delete                                                                                                    | Record).                                                                                                    |          |

|       | CG Dist=8991 Rel=13.01.00 04/02/2013 PCW 001 C:\DEVSYS C:\SECOND WHITE | _ & ×     |
|-------|------------------------------------------------------------------------|-----------|
|       | Bank File Maintenance                                                  | CA 09P 01 |
|       |                                                                        |           |
|       | Bank ID: BK15                                                          |           |
|       | Bank Name: BANK OF ATLANTA                                             |           |
|       | Bank Account: 22 22 22222                                              |           |
|       | Bank Cash: 5246852.24                                                  |           |
|       | Bank Invested: .00                                                     |           |
|       | Bank Source: 21 SOURCE 000021                                          |           |
|       |                                                                        |           |
|       |                                                                        |           |
|       |                                                                        |           |
|       |                                                                        |           |
|       |                                                                        |           |
|       |                                                                        |           |
|       |                                                                        |           |
|       | ** Delete Mode **                                                      |           |
| ENTER | ENTER to Delete Record F1-Return to Display                            | 13.01.00  |
| F16   |                                                                        |           |
|       |                                                                        |           |
| ep    | Action                                                                 |           |
| 6     | Varify Delete Mode displays and select [Firther to Delete Percent      | Ð         |
|       | Verify Detete mode displays, and select (Enter to Detete Record        | 1).       |

|      | E PCG Dist=8991 Rel=13.01.00 04/02/2013 PCW 001 C:\DEVSYS C:\SECOND WHITE |                     |
|------|---------------------------------------------------------------------------|---------------------|
|      | Bank File Maintenance                                                     | 0107101             |
|      | Bank ID: BK01                                                             |                     |
|      | Bank Name: FNB 001 OF SMITH CITY                                          |                     |
|      | Bank Account: 11 111 1111                                                 |                     |
|      | Bank Cash: 706466.42                                                      |                     |
|      | Bank Invested: .00                                                        |                     |
|      | Bank Source: 71 SOURCE 000071                                             |                     |
|      |                                                                           |                     |
|      |                                                                           |                     |
|      |                                                                           |                     |
|      |                                                                           |                     |
|      |                                                                           |                     |
|      |                                                                           |                     |
|      | Previous Record Deleted ** Display Mode **                                |                     |
|      | F2-First F5-Next F9-Change Record F12-Delete F16-Return to Find Mode      | 13.01.00            |
|      |                                                                           |                     |
| Ston | Action                                                                    |                     |
| Step | Action                                                                    |                     |
|      |                                                                           |                     |
| 7    | Verify "Previous Record Deleted" displays, and select <b>FIG</b> (F16     | - Return to Find Mo |

|      | PCG Dist=8991 Rel=13.01.00 04/02/2013 PCW 001 C:\DEVSYS C:\SECOND WHITE             |                      |     |
|------|-------------------------------------------------------------------------------------|----------------------|-----|
|      | Bank File Maintenance                                                               | CH09P01              |     |
|      | Bank ID                                                                             |                      |     |
|      |                                                                                     |                      |     |
|      |                                                                                     |                      |     |
|      |                                                                                     |                      |     |
|      |                                                                                     |                      |     |
|      |                                                                                     |                      |     |
|      |                                                                                     |                      |     |
|      |                                                                                     |                      |     |
|      |                                                                                     |                      |     |
|      |                                                                                     |                      |     |
|      |                                                                                     |                      |     |
|      | ** Find Made **                                                                     |                      |     |
|      | ENTER to Position File F2-First F5-Next F11-Add Record F16-Fxit                     |                      |     |
|      | F1         F2         F5         F9         F11         F12         F15             | 13.01.00             |     |
|      |                                                                                     |                      |     |
| Step | Action                                                                              |                      |     |
| 8    | Select <b>F16</b> - Exit) to return to the <i>Financial Accounting &amp; Report</i> | rting - Bank File Me | enu |

| ▶ PCG Dist=8991 Rel=19.01.00 03/21/2019 PCG 002 SV C:\DEVSYS C:\SECOND WHITE -                                                                                       |                                  |
|----------------------------------------------------------------------------------------------------|----------------------------------|
| Financial Accounting & Reporting                                                                                                    | CA 09P                           |
| FKey Bank File Menu                                                                                                    |                                  |
| 1 Bank File Maintenance                                                                                                    |                                  |
| 5 Print Bank File                                                                                                    |                                  |
| 15 Develope Maintenance                                                                                                    |                                  |
| <u>15</u> Revenue Source Maintenance                                                                                                    |                                  |
|                                                                                                    |                                  |
|                                                                                                    |                                  |
|                                                                                                    |                                  |
|                                                                                                    |                                  |
|                                                                                                    |                                  |
|                                                                                                    |                                  |
|                                                                                                    |                                  |
|                                                                                                    |                                  |
|                                                                                                    |                                  |
|                                                                                                    |                                  |
|                                                                                                    |                                  |
| Master UserList Word A PAY VEND                                                                                                    |                                  |
|                                                                                                    |                                  |
| Action                                                                                                    |                                  |
|                                                                                                    |                                  |
|                                                                                                    | . ~ -                            |
| Select $\mathbf{F16} (\mathbf{F16} - \mathbf{Exit})$ to return to the <i>Financial Accounting &amp; Report</i>                                                       | ing - Cash                       |
| Select <b>FIG</b> ( <b>F16</b> -Exit) to return to the <i>Financial Accounting &amp; Report</i><br>Management & Investment Management Menu, or select Master (Master | <i>ing - Casl</i><br>) to return |

| PCG Dist=8991                        | Rel=19.01.00 03/21/2019 PCG 002 SV C:\DEVSYS C:\SECOND WHITE                                                                                                    | - 🗆 ×                                                                                                    |
|--------------------------------------|----------------------------------------------------------------------------------------------------|----------------------------------------------------------------------------------------------------|
|                                      | Financial Accounting & Reporting                                                                                                    | MASTER1                                                                                                    |
| FKey                                 | Master Menu                                                                                                    |                                                                                                    |
| 1<br>2<br>3<br>4                     | <ul> <li>Budget Account Master Menu</li> <li>Purchase Order Processing Menu</li> <li>Claim Processing Menu</li> <li>Vendor Check Processing Menu</li> </ul>                                       |                                                                                                    |
| 5<br>6<br>7<br>8                     | <ul> <li>Revenue Account Master Menu</li> <li>Accounts Receivable Processing Menu</li> <li>Receipt Processing Menu</li> <li>Cash Management &amp; Investment Management Menu</li> </ul>           |                                                                                                    |
| 9<br>10<br>11<br>12                  | <ul> <li>Financial Reporting &amp; Month/Yr-End Close Menu</li> <li>Account Master Description File Menu</li> <li>General Ledger Account Master Menu</li> <li>Year End Processing Menu</li> </ul> |                                                                                                    |
| 13<br>14<br>15                       | Special Functions Menu<br>Vendor Master Menu<br>Source Master Menu                                                                                                    |                                                                                                    |
| _20                                  | File Reorganization                                                                                                    |                                                                                                    |
| er <sup>User</sup> list<br>Des Words | PONTION MONITOR                                                                                                    | 13.04.00                                                                                                    |
| Action                               |                                                                                                    |                                                                                                    |
| Select                               | 8 (F8 - Cash Management & Investment Management Me                                                                                                    | enu).                                                                                                    |
|                                      | PCG Dist=8991                                                                                                    | PCG Dist=8991       Rel=19.01.00       03/21/2019       PCG 002       SV CADEVSYS       CASECOND       WHITE         Financial Accounting & Reporting         FKey       Naster Menu         1        Budget Account Master Menu         Purchase Order Processing Menu         3        Claim Processing Menu |

## **Procedure 3C: Printing the Bank Master File**

|    | FKey<br><br>133                                                            | Display Bank  | Cash Managemen<br>Balances | nt & Investme | ent Managem | ent |  |  |
|----|----------------------------------------------------------------------------|---------------|----------------------------|---------------|-------------|-----|--|--|
|    | 1                                                                          | Display Bank  | Balances                   |               |             |     |  |  |
|    | 3                                                                          |               |                            |               |             |     |  |  |
|    |                                                                            | Investment Pr | ocessing Menu              |               |             |     |  |  |
|    | 9                                                                          | Bank File Men | u                          |               |             |     |  |  |
|    |                                                                            |               |                            |               |             |     |  |  |
|    |                                                                            |               |                            |               |             |     |  |  |
|    |                                                                            |               |                            |               |             |     |  |  |
|    |                                                                            |               |                            |               |             |     |  |  |
|    |                                                                            |               |                            |               |             |     |  |  |
|    |                                                                            |               |                            |               |             |     |  |  |
|    |                                                                            |               |                            |               |             |     |  |  |
|    |                                                                            |               |                            |               |             |     |  |  |
|    |                                                                            |               |                            |               |             |     |  |  |
|    | Master <sup>User</sup> list<br>F16 (1) (1) (1) (1) (1) (1) (1) (1) (1) (1) |               |                            |               |             |     |  |  |
| en | Action                                                                     |               | I                          |               |             | 1 1 |  |  |
| 2  | Select                                                                     | 9 (FQ_Ra      | nk File Mer                | )             |             |     |  |  |

| DCG [                     | Dist=8991 Rel=19.01.00 03/21  | /2019 PCG 002 SV C:\DEVSYS | C:\SECOND<br>g & Reporting | WHITE - | - 🗆 ×<br>Ca09p |
|---------------------------|-------------------------------|----------------------------|----------------------------|---------|----------------|
|                           | FKey                          | Bank File                  | Menu                       |         |                |
|                           | <br>_1 Bank File Ma           | intenance                  |                            |         |                |
|                           | _5 Print Bank Fil             | e                          |                            |         |                |
|                           | 15 Revenue Sou                | rce Maintenance            |                            |         |                |
|                           |                               |                            |                            |         |                |
|                           |                               |                            |                            |         |                |
|                           |                               |                            |                            |         |                |
|                           |                               |                            |                            |         |                |
|                           |                               |                            |                            |         |                |
|                           |                               |                            |                            |         |                |
|                           |                               |                            |                            |         |                |
|                           |                               |                            |                            |         |                |
|                           |                               |                            |                            |         |                |
| Master <sup>User</sup> li | t PAY VEND                    |                            |                            |         |                |
| F16 1- U                  | MONITOR MONITOR               |                            |                            |         |                |
| ep Ac                     | tion                          |                            |                            |         |                |
| 3 Sel                     | ect <b>5</b> ( <b>F5</b> - Pr | int Bank File).            |                            |         |                |

|      | PCG Dist=8991 Rel=19.01.00 03/21/2019 PCG 002 SV C:\DEVSYS C:\SECOND WHITE − □ ×                                                                                                    |
|------|----------------------------------------------------------------------------------------------------|
|      | Financial Accounting & Reporting CA09P                                                                                                    |
|      | FKey Bank File Menu                                                                                                    |
|      | 1 Bank File Maintenance                                                                                                    |
|      | 5 Print Bank File                                                                                                    |
|      | 15 Revenue Source Maintenance                                                                                                    |
|      |                                                                                                    |
|      |                                                                                                    |
|      |                                                                                                    |
|      |                                                                                                    |
|      |                                                                                                    |
|      |                                                                                                    |
|      |                                                                                                    |
|      |                                                                                                    |
|      |                                                                                                    |
|      |                                                                                                    |
|      | Master Userlist                                                                                                    |
|      |                                                                                                    |
| Step | Action                                                                                                    |
| 4    | The Bank File Menu redisplays.                                                                                                    |
| 5    | <br>∫ue≡₀                                                                                                    |
| U    | To print the report via the Uqueue Print Manager: Select (Uqueue).                                                                                                    |
|      | To print the report via Microsoft® Word: Select (MS WORD).                                                                                                    |
|      | Follow the instructions provided in the <i>Technical System Operations Guide</i> User Interface                                                                                                    |
|      |                                                                                                    |
|      | Procedures, Creating the Microsoft®-PCGenesis QWORD Macro for Report Printing to                                                                                                    |
|      | Procedures, Creating the Microsoft®-PCGenesis QWORD Macro for Report Printing to create the macro necessary to use the feature where appropriate.                                                                                                    |
| 6    | Procedures, Creating the Microsoft®-PCGenesis QWORD Macro for Report Printing to create the macro necessary to use the feature where appropriate.                                                                                                    |
| 6    | Procedures, Creating the Microsoft®-PCGenesis QWORD Macro for Report Printing to create the macro necessary to use the feature where appropriate.         Select <b>FIG</b> ( <b>F16</b> -Exit) to return to the <i>Financial Accounting &amp; Reporting – Cash</i>                                                                  |
| 6    | Procedures, Creating the Microsoft®-PCGenesis QWORD Macro for Report Printing to create the macro necessary to use the feature where appropriate.         Select rise       (F16 -Exit) to return to the Financial Accounting & Reporting – Cash Management & Investment Management Menu, or select Master (Master) to return to the |

## C1. Bank File Listing - Example

| тр   | NAME                          | ACCOUNT     | CIER          | TNUESTED | SOUDCE | SOPT |
|------|-------------------------------|-------------|---------------|----------|--------|------|
|      |                               |             |               |          |        |      |
| BK01 | FNB 001 OF SMITH CITY         | 11 111 1111 | 706,466.42    | 0.00     | 000071 |      |
| BK02 | FNB 002 OF SMITH CITY         | 11 111 1112 | 12,967,880.09 | 0.00     | 000162 |      |
| BK03 | FNB 003 OF SMITH CITY         | 11 111 1113 | 439,494.41    | 0.00     | 000071 |      |
| BK04 | FNB 004 OF SMITH CITY         | 11 111 1114 | 0.00          | 0.00     | 000163 |      |
| BK05 | FNB 005 OF SMITH CITY         | 11 111 1115 | 550,803.28    | 0.00     | 000163 |      |
| BK06 | FNB 006 OF SMITH CITY         | 11 111 1116 | 0.00          | 0.00     | 000163 |      |
| BK07 | FNB 007 OF SMITH CITY         | 11 111 1117 | 161,003.43    | 0.00     | 000147 |      |
| BK08 | FNB 008 OF SMITH CITY GEORGIA | 11 111 1118 | 3,193,475.85  | 0.00     | 000097 | 1    |
| BK09 | FNB 009 OF SMITH CITY         | 11 111 1119 | 377,441.97    | 0.00     | 000097 | 2    |
| BK10 | FNB 010 OF SMITH CITY         | 11 111 1120 | 1,509.92      | 0.00     | 000097 |      |
| BK11 | FNB 011 OF SMITH CITY         | 11 111 1121 | 633,049.25    | 0.00     | 000097 |      |
| BK12 | FNB 012 OF SMITH CITY         | 11 111 1122 | 266,163.72-   | 0.00     | 000097 |      |
|      |                               |             | 18,764,960.90 | 0.00     |        |      |

Georgia Department of Education March 21, 2019 • 3:00 PM • Page 78 of 78 All Rights Reserved.